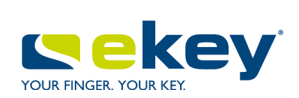

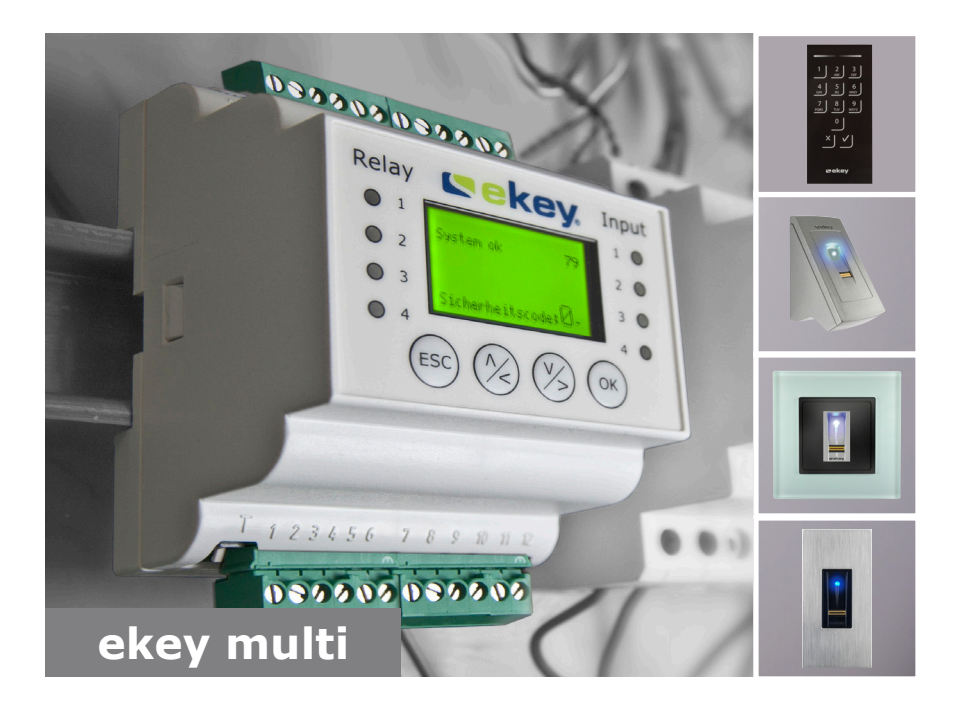

# es MANUAL DE INSTRUCCIONES

# Español

Traducción del manual de instrucciones original - ID190/519/0/357

# Índice

| Sobre este manual                                                                                                    |
|----------------------------------------------------------------------------------------------------|
| Indicación para la lectura                                                                                                    |
| Indicaciones de seguridad6                                                                                                    |
| Uso apropiado y campo de aplicación                                                                                                    |
| Introducción al sistema8                                                                                                    |
| Resumen del sistema8Volumen de suministro9Escáner de huellas dactilares9Teclado numérico13Unidad de control14Datos técnicos18                                                                                                    |
| Instalación                                                                                                    |
| Puesta en marcha del sistema21Realización de modo de prueba27Introducir código de seguridad29Modificación del código de seguridad31Definir datos temporales33Ajuste del plan de cierre42Ajuste de la duración de conmutación del relé49Configuración de la entrada digital 154Definir unidades de registro58Almacenamiento de usuarios y medios de identificación71Ajuste del modo especial84 |
| Aplicación                                                                                                    |
| Apertura de puertas                                                                                                    |

|                 | Borrar usuario                                                                                                    | . 91                                                                        |
|-----------------|----------------------------------------------------------------------------------------------------|-----------------------------------------------------------------------------|
|                 | Consulta de un registro                                                                                                    | . 93                                                                        |
|                 | Consulta de las versiones de firmware y número de medios de identificación                                                   | . 96                                                                        |
|                 | Adición de unidades de registro                                                                                              | . 97                                                                        |
|                 | Eliminar unidades de registro                                                                                                | 107                                                                         |
|                 | Restablecimiento del sistema a la configuración de fábrica                                                                   | 109                                                                         |
|                 | Actualización del software                                                                                                   | 111                                                                         |
| -               |                                                                                                    |                                                                             |
| In              | dicaciones y resolución de errores                                                                                           | 112                                                                         |
| In              | dicaciones y resolución de errores                                                                                           | 112<br>112                                                                  |
| In              | dicaciones y resolución de errores<br>Unidad de control<br>Escáner de huellas dactilares                                     | 112<br>112<br>114                                                           |
| In              | dicaciones y resolución de errores<br>Unidad de control<br>Escáner de huellas dactilares<br>Teclado numérico                 | <b>112</b><br>112<br>114<br>115                                             |
| In              | dicaciones y resolución de errores<br>Unidad de control<br>Escáner de huellas dactilares<br>Teclado numérico<br>antenimiento | <ol> <li>112</li> <li>114</li> <li>115</li> <li>116</li> </ol>              |
| In<br>Ma<br>Eli | dicaciones y resolución de errores<br>Unidad de control<br>Escáner de huellas dactilares<br>Teclado numérico<br>antenimiento | <ol> <li>112</li> <li>114</li> <li>115</li> <li>116</li> <li>116</li> </ol> |

# Sobre este manual

# Indicación para la lectura

Lea este manual detenidamente antes de utilizar el aparato. Este manual es parte integral del producto. Consérvelo adecuadamente. Este manual contiene información importante sobre el producto, en especial sobre su uso previsto, seguridad, instalación, puesta en marcha, aplicación, mantenimiento y eliminación.

Para más información sobre el producto, póngase en contacto con su distribuidor especializado.

Este manual está disponible en <u>http://www.ekey.net</u> con un tamaño de fuente mayor.

El presente manual de instrucciones no está sometido a un servicio de modificaciones. Queda reservado el derecho a efectuar cambios ópticos y técnicos, errores, fallos de composición e impresión.

# Declaración de conformidad

Por el presente, ekey biometric systems GmbH declara que el producto cumple con las disposiciones pertinentes de la Unión Europea. Puede consultar las declaraciones de conformidad de cada uno de los productos en <u>http://www.ekey.net</u>.

# Garantía y garantía del fabricante

En general son de aplicación nuestras condiciones comerciales y de suministro vigentes en la fecha de la compra. Consulte <u>http://www.ekey.net</u>.

# Protección de la propiedad intelectual

Copyright © 2016 ekey biometric systems GmbH.

Los contenidos, material gráfico e ideas incluidas en el presente manual de instrucciones están sujetos a las leyes vigentes en materia de derechos de autor. La transmisión, cesión o entrega parcial o total de este contenido a terceros requiere el consentimiento expreso por escrito de ekey biometric systems GmbH. Documentación original.

# Grupo objetivo

Este manual está destinado a aquellas personas que ponen en marcha y realizan el mantenimiento del sistema ekey, además de crear usuarios e instruirles en su funcionamiento.

# Leyenda de los símbolos, abreviaturas y términos

# Símbolos:

| 1.               | Instrucciones paso a paso                             |
|------------------|-------------------------------------------------------|
| i                | Referencia a secciones de este manual                 |
| d                | Referencia a las instrucciones de montaje             |
| <b>F</b>         | Referencia al esquema de cableado                     |
|                  | Listados sin orden establecido, 1 <sup>er</sup> nivel |
| <u>کن</u>        | Requisitos para la realización de los procedimientos  |
| $\checkmark$     | Resultados de los procedimientos                      |
| Valor indicado   | Valores indicados                                     |
| ekey home EHD EM | Nombres de producto                                   |
| PUNTO DEL MENÚ   | Puntos del menú                                       |
| Botón            | Botones                                               |

# Abreviaturas y términos:

| AMD                        | Aparato montado en perfil DIN                                                                                                    |
|----------------------------|----------------------------------------------------------------------------------------------------|
| CEST                       | Hora central europea de verano. El CEST comienza el<br>último domingo de marzo a las 02:00 horas de la hora<br>central europea (CET), cuando el reloj deberá adelantarse<br>una hora, de las 02:00 a las 03:00. El CEST termina el<br>último domingo de octubre a las 03:00 horas de la hora<br>central europea de verano, cuando el reloj deberá<br>atrasarse una hora, de las 03:00 a las 02:00. |
| EHD                        | Escáner de huellas dactilares                                                                                                    |
| EM                         | Empotrado                                                                                                    |
| EtR                        | Estado tras reset                                                                                                    |
| FAR                        | False Acceptance Rate: tasa de falsa aceptación. La tasa<br>de falsa aceptación describe la probabilidad o frecuencia<br>relativa con la que un sistema de seguridad biométrico da<br>acceso aunque la persona no tenga autorización de<br>acceso.                                                                                                    |
| FRR                        | False Rejection Rate: tasa de falso rechazo. La tasa de<br>falso rechazo describe la frecuencia con la que un sistema<br>biométrico rechaza por error a personas aunque tengan<br>derecho o autorización de acceso.                                                                                                    |
| IN                         | integra                                                                                                    |
| КР                         | keypad                                                                                                    |
| PA                         | De pared                                                                                                    |
| RFID                       | Radio-Frequency-Identification                                                                                                    |
| UC                         | Unidad de control                                                                                                    |
| UR                         | Unidad de registro (escáner de huellas dactilares o teclado<br>numérico)                                                                                                    |
| Canal                      | Canal de transmisión: instalación (por ej., cable) o medio<br>(por ej., atmósfera) por donde se transporta la señal de<br>un emisor a un receptor.                                                                                                    |
| Coincidencia               | Coincidencia entre la referencia almacenada y la<br>característica de identificación. En caso de coincidencia, el<br>equipo notifica el reconocimiento del usuario.                                                                                                    |
| Medio de<br>identificación | Medio que se utiliza para la identificación de personas en<br>una unidad de registro. Por ej., dedo, transpondedor<br>RFID, código del usuario.                                                                                                    |
| Modo normal                | Estado operativo en el que el sistema se maneja de forma estándar.                                                                                                    |

# Indicaciones de seguridad

# Uso apropiado y campo de aplicación

Este producto es un sistema de acceso con característica de identificación biométrica o intelectual (escaneado de huellas o código del usuario). El sistema se compone de uno a cuatro unidades de registro y una unidad de control. Está disponible en diferentes modelos y combinaciones de componentes.

El sistema de acceso biométrico registra las características (puntos característicos) de las líneas dactilares, las compara con la información biométrica almacenada de la imagen de dedo de referencia y abre la puerta en caso de coincidencia. Un modelo permite la identificación del usuario y la apertura de la puerta por medio de un transpondedor RFID.

El sistema de acceso intelectual registra el código de usuario tecleado, lo compara con el código de usuario de referencia almacenado y abre la puerta en caso de coincidencia.

El sistema sirve básicamente para la apertura de puertas de casas, pisos y garajes en el ámbito doméstico y empresarial.

Para un uso apropiado, el sistema ekey debe instalarse de conformidad con las instrucciones de montaje y el esquema de cableado. La instalación debe efectuarse por completo y de manera profesional. El electrotécnico de montaje deberá haber autorizado para el uso el sistema ekey con todos los accesorios montados.

El sistema ekey es adecuado para su uso de conformidad con este manual. Cualquier otro uso se considerará no apropiado.

# Responsabilidad de producto y limitación de la responsabilidad

En los siguientes casos puede verse afectado el funcionamiento seguro y la funcionalidad de los dispositivos. La responsabilidad relativa a errores de funcionamiento pasa al explotador/usuario en caso de que:

- los dispositivos del sistema se hayan instalado, utilizado, limpiado o se les haya realizado un mantenimiento sin seguir las correspondientes instrucciones;
- se haya hecho un uso distinto al previsto de los dispositivos del sistema;
- el explotador haya realizado modificaciones no autorizadas en los dispositivos del sistema.

#### PELIGRO

Aviso de seguridad: Señala un peligro directo de muerte o de lesiones muy graves.

## **ATENCIÓN**

Aviso: Señala un posible daño material a consecuencia del cual no se derivan daños personales.

1

# AVISO

Aviso: Señala información complementaria e indicaciones de utilidad.

# Avisos

#### PELIGRO

**Peligro de muerte por corriente eléctrica:** Todos los dispositivos *ekey-home* deben operar con baja tensión de protección. Equípelos únicamente con unidades de alimentación de la clase de protección 2 según la VDE 0140-1. En caso de inobservancia, existe peligro de muerte por descarga eléctrica. iLa conexión eléctrica debe ser realizada únicamente por electricistas!

#### 

# ATENCIÓN

**Seguridad contra la manipulación:** No monte la unidad de control en el exterior. Si la monta en le exterior, podría ser manipulada. Monte la unidad de control en un recinto interior seguro.

# Introducción al sistema

# Resumen del sistema

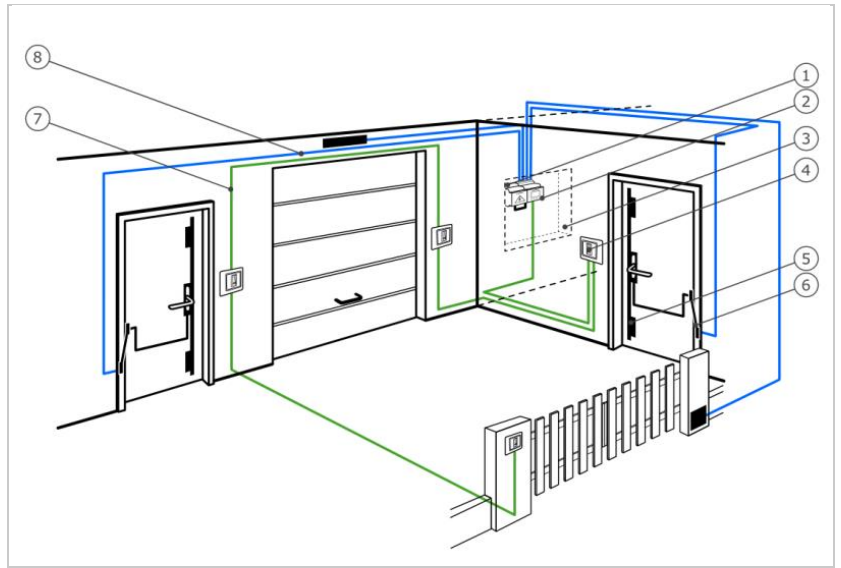

Figura 1: Cuadro sinóptico del sistema

- 1 Unidad de alimentación
- 2 Unidad de control ekey
- 3 Caja de distribución
- 4 Unidad de registro ekey
- 5 Cerradura motorizada
- 6 Pasacables
- 7 Cable de conexión de la unidad de registro a la unidad de control
- 8 Cable de conexión de la unidad de control a la cerradura motorizada

El sistema se compone de uno a cuatro unidades de registro y una unidad de control.

El sistema de acceso biométrico registra las características (puntos característicos) de las líneas dactilares, las compara con la información biométrica almacenada de la imagen de dedo de referencia y abre la puerta en caso de coincidencia. Un modelo permite la identificación del usuario y la apertura de la puerta por medio de un transpondedor RFID.

El sistema de acceso intelectual registra el código de usuario tecleado, lo compara con el código de usuario de referencia almacenado y abre la puerta en caso de coincidencia.

# Volumen de suministro

- De una a cuatro unidades de registro;
- Transpondedor RFID en escáneres de huellas dactilares con función RFID;
- Una unidad de control;
- Instrucciones de uso y montaje, esquema de cableado;
- Opcional: Accesorios compatibles (pasacables, unidad de alimentación, cables de conexión, cubiertas, etc.).

# Escáner de huellas dactilares

| Nombre del<br>producto | ekey EHD PA | ekey EHD IN | ekey EHD EM |
|------------------------|-------------|-------------|-------------|
| Figura                 |             |             |             |

Tabla 1: Escáner de huellas dactilares

Función del escáner de huellas dactilares

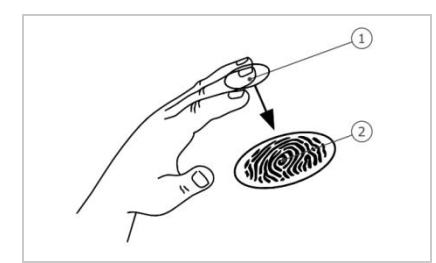

1 Falange superior 2 Imagen de dedo

Figura 2: Imagen de dedo

El escáner de huellas dactilares registra la imagen de dedo mediante el sensor lineal y la evalúa. Compara el resultado con la información biométrica obtenida de la imagen de dedo de referencia y abre la puerta en caso de coincidencia. El escáner de huellas dactilares solo trabaja de manera fiable y correcta con las papilares de la falange superior. Deslice el dedo por el sensor despacio, uniformemente y en la posición correcta.

Los modelos con función RFID registran e identifican el transpondedor RFID.

Elementos de mando del escáner de huellas dactilares

| Elemento de mando | Función                                                                                                    |  |
|-------------------|----------------------------------------------------------------------------------------------------|--|
| Guía de dedo      | Almacenar el dedo con "deslizar dedo", un movimiento<br>uniforme del dedo por el sensor hacia abajo.<br>Identificación mediante "Acercar transpondedor RFID",<br>colocando un transpondedor RFID sobre la guía de dedo del<br>escáner de huellas dactilares. |  |
| Sensor            | Programación del sistema mediante "Finger Touch", un contacto breve y rápido del sensor con el dedo.                                                                                                    |  |

Tabla 2: Elementos de mando del escáner de huellas dactilares

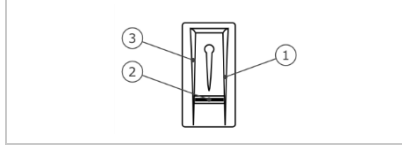

Figura 3: Guía de dedo y sensor

- 1 Borde guía derecho 2 Sensor
- 3 Borde guía izquierdo

Uso correcto del escáner de huellas dactilares

# El uso incorrecto reduce la función del escáner de huellas dactilares.

# "Deslizar dedo":

| Paso | Figura | Descripción                                                                                                    |
|------|--------|----------------------------------------------------------------------------------------------------|
| 10   |        | Mantenga el dedo recto, colocándolo<br>centrado entre los bordes guía. No lo<br>gire.                                                                                                    |
|      |        |                                                                                                    |
| 20   |        | Coloque la articulación de la falange<br>superior directamente sobre el sensor.<br>Coloque el dedo plano sobre la guía de<br>dedo.                                                                            |
| 30   |        | Estire los dedos contiguos.                                                                                                    |
| 40   |        | Mueva el dedo uniformemente hacia<br>abajo por el sensor. Desplace toda la<br>mano. Deslice toda la falange superior<br>por el sensor para conseguir resultados<br>óptimos. El movimiento dura aprox.<br>1 s. |

Consejos generales para una buena calidad de imagen de dedo

- Los dedos índice, corazón y anular son los más indicados. El pulgar y el meñique producen imágenes de dedo difíciles de evaluar.
- En caso de dedos que suelen presentar humedad, almacénelos en estado húmedo.
- Los dedos de niños son aptos a partir de aprox. 5 años.

# "Finger Touch"

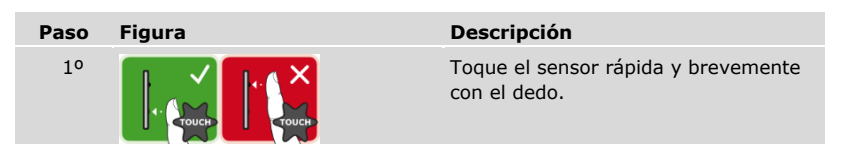

# AVISO

# Solo con la funcionalidad RFID: el modo de funcionamiento "Acercar

transpondedor RFID" solo está disponible en los escáneres de huellas dactilares con funcionalidad RFID.

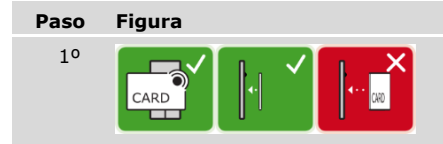

# Descripción

Coloque la superficie del transpondedor RFID a una distancia de 1 a 5 cm en paralelo a la guía de dedo del escáner de huellas dactilares.

Señales ópticas en el escáner de huellas dactilares

# Hay dos tipos de LED:

- LED de estado que indica el estado operativo;
- LED de funcionamiento que indica el funcionamiento de todo el sistema.

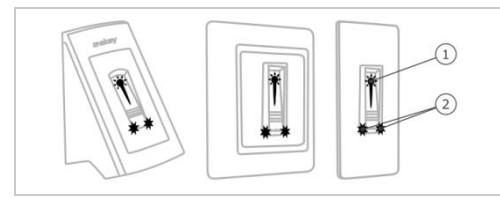

- 1 LED de estado
- 2 LEDs de funcionamiento

Figura 4: Señales ópticas en el escáner de huellas dactilares

# Teclado numérico

Función del teclado numérico

El teclado numérico registra el código de usuario a través del teclado capacitivo. El código de usuario sirve para abrir la puerta. El teclado numérico compara los datos introducidos con el código de referencia almacenado. El teclado numérico procesa códigos de usuario de 4 a 8 dígitos. El código de usuario debe tener al menos una cifra distintiva.

Elementos de mando y señales ópticas y acústicas del teclado numérico

El teclado numérico cuenta con 2 secciones de elementos de mando.

| Elemento de mando      | Función                                                                   |
|------------------------|---------------------------------------------------------------------------|
| Teclas de introducción | Introducir código de usuario.                                             |
| Teclas de confirmación | Finalizar la introducción del código de usuario positiva o negativamente. |

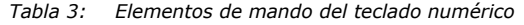

2 LEDs de estado señalizan los estados operativos (código de usuario correcto, código de usuario erróneo...). Un emisor de señales acústicas señala la pulsación de tecla y la autorización de entrada.

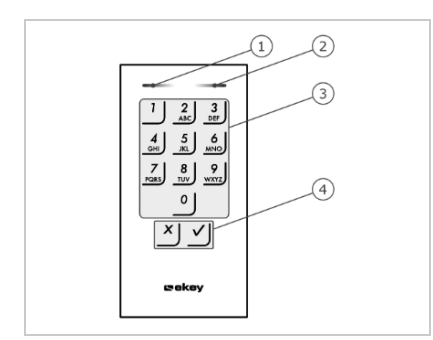

- 1 LED de estado izquierdo
- 2 LED de estado derecho
- 3 Teclas de introducción
- 4 Teclas de confirmación

Figura 5: Resumen del teclado numérico

La retroiluminación del teclado es azul, puede atenuarse y se conecta independientemente de los valores de luz activado o desactivado.

# Unidad de control

La unidad de control funciona con cada unidad de registro *ekey-home*. Pueden accionarse hasta 4 unidades de registro por unidad de control.

| Nombre del<br>producto | ekey multi UC AMD 4                                                                                      |  |
|------------------------|----------------------------------------------------------------------------------------------------|--|
| Figura                 |                                                                                                    |  |
| Tipo de montaje        | Montaje en caja de distribución, aparato montado en perfil<br>DIN, 4HP,<br>4 relés, 4 entradas digitales |  |

Tabla 4: Unidad de control

# AVISO

**Red:** Cuando se conecten más de una unidad de registro a *ekey multi UC AMD 4*, se origina una red. Tenga en cuenta la topología de red y las terminaciones.

Véase "Instalación", página 20.

Función de la unidad de control

La unidad de control es el actuador del sistema. Esta unidad de control activa hasta 4 relés y pone a disposición 4 entradas digitales.

i

Elementos de mando y señales ópticas en la unidad de control

# Elementos de mando Función Visualizador de LCD y 4 Programación y parametrización, control de relés. botones Table 5

Tabla 5: Elementos de mando de la unidad de control

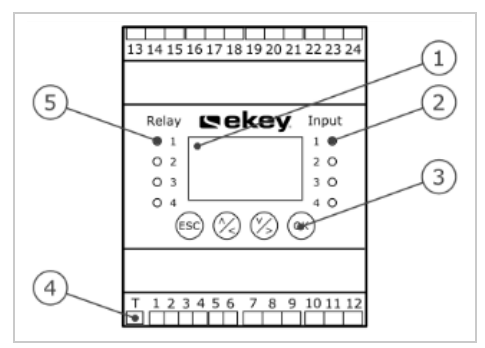

- 1 Visualizador de LCD, retroiluminado
- 2 LEDs de estado para entradas digitales (se iluminan en rojo)
- 3 Teclado
- 4 Interruptor basculante para terminación
- 5 LEDs de estado para relés (se iluminan en verde)

Figura 6: Resumen de ekey multi UC AMD 4

| Botón        | ESC                                                                           | ⊗,⊗                                              | OK                                                                 |
|--------------|-------------------------------------------------------------------------------|--------------------------------------------------|--------------------------------------------------------------------|
| Denominación | ESC                                                                           | Flecha hacia abajo,<br>izquierda, derecha        | ОК                                                                 |
| Función      | Salida de un nivel<br>de menú,<br>cancelación de<br>introducción de<br>datos. | Navegación por el<br>menú, ajuste de<br>valores. | Aplicación de<br>valores, salto al<br>siguiente nivel del<br>menú. |

Tabla 6: Botones de la unidad de control

Los LEDs de estado señalizan los siguientes estados:

- el estado del relé. El LED de estado se ilumina en verde cuando el relé correspondiente se encuentra activo;
- el estado de la entrada digital. El LED de estado se ilumina en rojo cuando la entrada digital correspondiente está activada (por ejemplo, botón de puerta).

Puntos del menú

El menú principal de la unidad de control comprende distintos puntos de menú.

| GUARDAR USUARIO | Almacenamiento de usuarios, dedos,<br>transpondedores RFID y códigos de usuario,<br>asociación de llaves con dedos, transpondedores<br>RFID o códigos de usuario. |
|-----------------|----------------------------------------------------------------------------------------------------|
| BORRAR USUARIO  | Eliminación de una llave de un usuario o de un usuario.                                                                                                    |
| REGISTRO        | Registro de acciones de acceso.                                                                                                    |
| MODO ESPECIAL   | Ajuste del modo especial.                                                                                                    |
| AJUSTES         | Realizar diversos ajustes.                                                                                                    |
| RESET           | Restablecimiento del sistema a la configuración de fábrica.                                                                                                    |

Puntos del submenú AJUSTES

El punto del menú AJUSTES del menú principal de la unidad de control comprende distintos puntos de submenú:

| DATOS TEMPORALES      | Definición de franja horaria, fecha, hora, formato<br>de hora y ajuste de la activación de la hora de<br>verano automática.                                       |
|-----------------------|----------------------------------------------------------------------------------------------------|
| PLAN DE CIERRE        | Ajuste del plan de cierre.                                                                                                    |
| DURACIÓN CONMUTACIÓN  | Modificar la duración de conmutación del relé,<br>ajuste de apertura retardada, activación de<br>estado tras reset.                                               |
| ENTRADA DIGITAL       | Configuración de la entrada digital 1.                                                                                                    |
| UNIDAD DE REGIST./KNX | Ajustar unidad de registro y ekey home converter KNX RS-485:                                                                                                    |
|                       | Con un escáner de huellas dactilares,<br>luminosidad LED;                                                                                                    |
|                       | Con un teclado numérico, señal acústica de<br>apertura, señalización de pulsación de tecla,<br>retroiluminación automática, intensidad de la<br>retroiluminación; |
|                       | Con convertidor KNX instalado: ajustar ekey home converter KNX RS-485.                                                                                            |
| CLASIFICACIÓN EHD/KP  | Notificar la unidad de control de nuevas<br>unidades de registro, eliminar unidades de<br>registro, sincronizar características de<br>identificación.             |
| MODO DE PRUEBA        | Realización de modo de prueba.                                                                                                    |
| CÓDIGO DE SEGURIDAD   | Ajuste del código de seguridad.                                                                                                    |
| IDIOMA                | Ajuste del idioma del menú.                                                                                                    |
| VERSIONES             | Visualización de las versiones de firmware y de<br>la cantidad de características de identificación<br>almacenadas en cada aparato del sistema.                   |

1

# AVISO

**Desconexión automática del visualizador:** La unidad de control está optimizada para su consumo de corriente. El visualizador de LCD se desactiva por completo cuando no se pulsa ningún botón durante 3 min aprox. El visualizador de LCD se activa de nuevo cuando se pulsa algún botón.

# Datos técnicos

| Denominación                                                           | Unidad                | Valores                                                             |
|------------------------------------------------------------------------|-----------------------|---------------------------------------------------------------------|
| Tensión de alimentación                                                | V CC                  | 8-24                                                                |
| Potencia                                                               | W                     | Mínima (calefactor<br>desactivado): 1                               |
|                                                                        |                       | Máxima (calefactor activado):<br>4 (PA, EM), 3 (IN)                 |
| Temperatura de servicio                                                | °C                    | de -25 a +70                                                        |
| Memoria                                                                | Dedos                 | 99                                                                  |
|                                                                        | Transpondedor<br>RFID | 99 (solo en escáneres de<br>huellas dactilares con función<br>RFID) |
| Seguridad                                                              | FAR                   | 1:10.000.000                                                        |
|                                                                        | FRR                   | 1:100                                                               |
| Tipo de protección                                                     | IP                    | PA: 44                                                              |
|                                                                        |                       | IN: 54 (frontal)                                                    |
|                                                                        |                       | EM: 44 (con ekey marco EM)                                          |
| Duración típica de coincidencia                                        | S                     | 1                                                                   |
| Alcance RFID en EHD RFID                                               | mm                    | 30                                                                  |
| RFID estándar en EHD RFID                                              | -                     | ISO14443A                                                           |
| Tipo de transpondedor RFID en<br>escáner de huellas dactilares<br>RFID | -                     | MIFARE Desfire EV1 con<br>1 kbyte de memoria como<br>mínimo         |

Tabla 7: Datos técnicos: ekey home escáner de huellas dactilares

| Denominación                   | Unidad               | Valores      |
|--------------------------------|----------------------|--------------|
| Tensión de alimentación        | V CC                 | 8-24         |
| Potencia en servicio nominal   | W                    | 1            |
| Temperatura de servicio        | °C                   | de -25 a +70 |
| Memoria                        | Código de<br>usuario | 99           |
| Longitud del código de usuario | Cantidad             | 4-8 dígitos  |
| Tipo de protección             | IP                   | 54 (frontal) |

Tabla 8: Datos técnicos: ekey home keypad integra 2.0

| Denominación            |                                                          | Unidad   | Valores                     |  |
|-------------------------|----------------------------------------------------------|----------|-----------------------------|--|
| Tensión de a            | limentación                                              | V CC     | 8-24                        |  |
| Potencia en s           | servicio nominal                                         | W        | 1                           |  |
| Relé                    |                                                          | Cantidad | 4                           |  |
| Tensión de c            | onexión relé                                             | V CC     | 42                          |  |
| Corriente de            | conexión relé                                            | А        | 2                           |  |
| Temperatura             | de servicio                                              | °C       | de -20 a +70                |  |
| Tipo de prote           | ección                                                   | IP       | 20                          |  |
| Entradas dig            | itales                                                   | Cantidad | 4 (libre de potencial)      |  |
| Reloj de<br>tiempo real | Ajustable                                                | -        | Ajustable a través del menú |  |
| incorporado             | Precisión                                                | s/mes    | aprox. 265                  |  |
|                         | Tiempo de<br>ejecución en caso<br>de caída de<br>tensión | h        | 96                          |  |

Tabla 9: Datos técnicos: ekey multi unidad de control AMD 4

## ATENCIÓN

**Daños materiales por montaje y cableado erróneos:** los equipos del sistema funcionan por corriente eléctrica.

En caso de un montaje y cableado erróneos, los equipos del sistema podrían destruirse.

Monte y cablee los equipos del sistema correctamente antes de alimentarlos con corriente.

d

41

Monte el sistema siguiendo las instrucciones de montaje suministradas.

Cablee el sistema siguiendo el esquema de cableado suministrado.

# AVISO

**Sistema bus y terminación:** El *ekey multi UC AMD 4* utiliza para la comunicación con las unidades de registro una conexión de datos RS-485. Para que la transferencia de datos en el sistema *ekey-multi* funcione de forma fiable, deberá cablearse de forma adecuada el sistema bus y activarse correctamente la terminación.

| Paso | Acción                                                                  | Indicación                                                                              |                                                                                                    |
|------|-------------------------------------------------------------------------|-----------------------------------------------------------------------------------------|----------------------------------------------------------------------------------------------------|
| 10   | Asegure el estado de montaje de los dispositivos. Cierre las cubiertas. |                                                                                         |                                                                                                    |
| 20   | Conecte la unidad de<br>alimentación a la tensión de<br>red.            | 4REL 2.01.79.18<br>Deutsch<br>English<br>italiano<br>Français<br>Slovenščina<br>Čeština | La unidad de control<br>muestra la selección<br>de idioma:<br>configuración de<br>fábrica.                                    |
| 30   | No se requiere ninguna acción.                                          |                                                                                         | El LED de estado del<br>escáner de huellas<br>dactilares parpadea<br>en naranja:<br>configuración de<br>fábrica.              |
|      |                                                                         | 123                                                                                     | Los LEDs de estado<br>del teclado numérico<br>se iluminan<br>alternativamente en<br>amarillo:<br>configuración de<br>fábrica. |

# Puesta en marcha

# Puesta en marcha del sistema

Debe poner en marcha los equipos para manejar el equipo. El manejo del sistema se realiza a través del menú de la unidad de control.

La puesta en marcha del sistema determina el idioma del menú y establece el acoplamiento de la unidad de control con las unidades de registro. Estos ajustes no podrán modificarse posteriormente, excepto mediante el restablecimiento a la configuración de fábrica.

近 Los equipos del sistema deben estar instalados para poder poner en marcha el sistema.

i

Véase "Instalación", página 20.

#### Seleccionar idioma

| Paso                                                                      | Acción                                                                                                    | Descripción                                                  | Indicaci                                                                         | ón                    |
|---------------------------------------------------------------------------|----------------------------------------------------------------------------------------------------|--------------------------------------------------------------|----------------------------------------------------------------------------------|-----------------------|
| 10                                                                        | Ø,Ø                                                                                                    | Pulse ⊼ o ⊠, para seleccionar el<br>idioma deseado.          | 4REL 2.0<br>Deutsch<br>English<br>Français<br>Italiano<br>Slovenščina<br>Čeština | 01.79.18              |
| 20 OK Presi<br>contr<br>asoci<br>regis<br>regis<br>punt<br>se ha<br>de re | Presionar OK. La unidad de<br>control está preparada para la<br>asociación de las unidades de<br>registro. Por cada unidad de<br>registro encontrada aparece un<br>punto: En nuestro ejemplo | Clasificación<br>UR01<br>UR02<br>UR03 -<br>UR04 -<br>- Busca | EHD/KP                                                                           |                       |
|                                                                           |                                                                                                    | se han encontrado las unidades                               | Escáner de                                                                       | e huellas dactilares: |
|                                                                           | de registro 1 y 2.                                                                                                    |                                                              | El LED de estado<br>del escáner de<br>huellas dactilares<br>parpadea en azul.    |                       |
|                                                                           |                                                                                                    | Teclado nu                                                   | imérico:                                                                         |                       |
|                                                                           |                                                                                                    | 1 2 3<br>ABC 201                                             | Los LEDs de estado<br>del teclado<br>numérico están<br>desconectados.            |                       |

Definir el nombre de la unidad de registro

| Paso | Acción | Descripción                                                                                                    | Indicación                                                                                           |
|------|--------|----------------------------------------------------------------------------------------------------|----------------------------------------------------------------------------------------------------|
| 30   | OK     | Presionar OK.                                                                                                    | <u>Clasificación EHD/KP</u><br><u>U</u> R01<br>UR02<br>UR03 -<br>UR03 -<br>UR04 -<br>- Buscar EHD/KP |
| 40   | ⁄⊗,⊗   | Pulse $\boxed{\square}$ o $\boxed{\square}$ para seleccionar la posición 1 del nombre de la unidad de registro. Por ej., $\boxed{\square}$ . | Clasificación EHD/KP<br>PR01<br>UR02<br>UR03 -<br>UR04 -<br>- Buscar EHD/KP                          |
| 50   | OK     | Presionar OK.                                                                                                    | Clasificación EHD/KP<br>PRO1<br>URO2<br>URO3 -<br>URO4 -<br>- Buscar EHD/KP                          |

| Paso                                                                                                    | Acción                                          | Descripción                                                                     | Indicación                                           |  |                                                         |
|----------------------------------------------------------------------------------------------------|-------------------------------------------------|---------------------------------------------------------------------------------|------------------------------------------------------|--|---------------------------------------------------------|
| 6°                                                                                                    | <sup>6°</sup> Ø/Ø                               | Repita los pasos 4 y 5 tres<br>veces más, hasta que el nombre                   | Solo escáneres de huellas<br>dactilares del sistema: |  |                                                         |
| de la unidad de registro esté<br>completo. Por ej. <u>PC</u> para<br>puerta de casa. Se permiten los<br>espacios en blanco. | Deslizar dedo<br>en: PC<br>o<br>presionar [ESC] |                                                                                 |                                                      |  |                                                         |
|                                                                                                    |                                                 |                                                                                 | Solo teclados numéricos del<br>sistema:              |  |                                                         |
|                                                                                                    |                                                 |                                                                                 |                                                      |  | Introducir cód.usuar.<br>en: PC<br>o<br>presionar [ESC] |
|                                                                                                    |                                                 | Escáner de huellas dactilares<br>y teclado numérico mezclados<br>en el sistema: |                                                      |  |                                                         |
|                                                                                                    |                                                 | Deslizar dedo<br>o<br>Introducir cód.usuar.<br>en: PC<br>o<br>presionar [ESC]   |                                                      |  |                                                         |

Puesta en marcha de la unidad de registro

| Paso                 | Acción                                                                                                    | Descripción                                                       | Indicac                                                                             | ión                                                                                              |
|----------------------|----------------------------------------------------------------------------------------------------|-------------------------------------------------------------------|-------------------------------------------------------------------------------------|--------------------------------------------------------------------------------------------------|
| 70                   | Escáner de<br>huellas<br>dactilares:     Deslice un dedo cualquiera por<br>el escáner de huellas dactilares.       Véase "Uso correcto del<br>escáner de huellas dactilares",<br>página 11. | Clasificación<br>PC - 80222<br>UR02<br>UR03 -<br>UR04 -<br>- Busc | <u>EHD/KP</u><br>2405160326<br>ar EHD/KP                                            |                                                                                                  |
|                      |                                                                                                    |                                                                   | El LED de estado<br>del escáner de<br>huellas dactilares<br>parpadea en<br>naranja. |                                                                                                  |
| Teclado<br>numérico: |                                                                                                    | Introduzca el código deseado<br>en el teclado y pulse 🗹.          | Clasificación<br>PC - 80212<br>UR02<br>UR03 -<br>UR04 -<br>- Busc                   | <u>, EHD/KP</u><br>2126161413<br>ar EHD/KP                                                       |
|                      | <u> </u>                                                                                                    |                                                                   | 1 2 3                                                                               | Los LEDs de<br>estado del teclado<br>numérico se<br>iluminan<br>alternativamente<br>en amarillo. |

# AVISO

**No se guarda el dedo o el código:** deslizar el dedo o introducir el código solo se usa para la puesta en marcha de la unidad de registro. El dedo o el código no permanecen guardados. Consulte "Almacenamiento de usuarios y medios de identificación", página 71, para guardar un dedo o un código para usar el sistema.

1

# Puesta en marcha de otras unidades de registro

| Paso           | Acción         | Descripción                                                                                                    | Indicación                                                                                                    |
|----------------|----------------|----------------------------------------------------------------------------------------------------|----------------------------------------------------------------------------------------------------|
| 80             | $\bigotimes$   | Pulse M para posicionar el cursor sobre la siguiente unidad de registro encontrada y realizar su asociación. En nuestro ejemplo, UR02.   | Clasificación EHD/KP<br>PC - 80222405160326<br>UR02 -<br>UR03 -<br>UR04 -<br>- Buscar EHD/KP                        |
| 90             | OK             | Presionar OK.                                                                                                    | <u>Clasificación EHD/KP</u><br>PC - 80222405160326<br><u>U</u> R02<br>UR03 -<br>UR03 -<br>UR04 -<br>- Buscar EHD/KP |
| 10° 🛞 🛞        |                | Repita los pasos 4 a 7 para<br>cada unidad de registro<br>sucesiva. No es posible asignar<br>dos posiciones a una unidad de<br>registro. | Clasificación EHD/KP<br>PC80222405160326<br>UR0280212126161413<br>UR03 -<br>UR04 -<br>- Buscar EHD/KP               |
|                |                |                                                                                                    | Escáner de huellas dactilares:                                                                                      |
|                |                |                                                                                                    | El LED de estado<br>del escáner de<br>huellas dactilares<br>parpadea en<br>narania.                                 |
|                |                |                                                                                                    | Teclado numérico:                                                                                                   |
|                |                |                                                                                                    | Los LEDs de estado<br>del teclado<br>numérico se<br>iluminan<br>alternativamente en<br>amarillo.                    |
| 11º Pulse ESC. | ESC Pulse ESC. | Pulse ESC.                                                                                                    | Sistema ok 297<br>V 01.07.2016<br>17:37:15<br>80132445110622<br>Código:                                             |
|                |                |                                                                                                    | El LED de estado<br>del escáner de<br>huellas dactilares se<br>ilumina en azul.                                     |
|                |                |                                                                                                    | Los LEDs de estado<br>del teclado<br>numérico están<br>desconectados.                                               |

 $\checkmark$  Los dispositivos se han puesto en marcha. y se encuentran en modo normal:

| Sistema ok                                            | 297 | Sistema ok     | El sistema funciona de<br>forma correcta.                                                                                                    |
|-------------------------------------------------------|-----|----------------|----------------------------------------------------------------------------------------------------|
| V 01.07.2016<br>17:37:15<br>80132445110622<br>Código: |     | 297            | Cantidad de dedos<br>almacenables,<br>transpondedores RFID y<br>códigos de usuario. Puede<br>almacenar un máximo de<br>99 dedos, 99<br>transpondedores RFID y<br>99 códigos de usuario para<br>un máximo de 99<br>usuarios. |
|                                                       |     | 80132445110622 | Número de serie de la<br>unidad de control.                                                                                                    |

# Realización de modo de prueba

i

i

El modo de prueba verifica la cerradura tras su empotramiento en la puerta. Activa o desactiva el relé de forma individual y verifica las conexiones eléctricas a la cerradura motorizada.

# AVISO

**Ejecución del modo de prueba:** tan solo podrá realizar el modo de prueba cuando haya puesto en marcha el sistema.

Véase "Puesta en marcha del sistema", página 21.

El modo de prueba se realiza a través del menú principal.

泣 Introduzca el código de seguridad para entrar en el menú principal.

Véase "Introducir código de seguridad", página 29.

| Paso | Acción | Descripción                                                          | Indicación                                                                                                    |
|------|--------|----------------------------------------------------------------------|----------------------------------------------------------------------------------------------------|
| 10   | Ø,Ø    | Pulse \Lambda o 🕅 hasta que se haya<br>seleccionado <b>AJUSTES</b> . | Guardar usuario<br>Borrar usuario<br>Registro<br>Modo especial<br>Ajustes<br>Reset                                                       |
| 20   | OK     | Presionar OK.                                                        | Ajustes<br>Datos temporales<br>Plan de cierre<br>Duración comutación<br>Entrada digital<br>Unidad de regist./KNX<br>Clasificación EHD/KP |
| 30   | Ø,Ø    | Pulse 🖟 o 🕅 hasta que se haya<br>seleccionado MODO DE<br>PRUEBA.     | Ajustes<br>Plan de cierre<br>Duración commutación<br>Entrada digital<br>Unidad de regist./KNX<br>Clasificación EHD/KP<br>Modo de prueba  |
| 40   | OK     | Presionar OK.                                                        | Modo de prueba<br>Relé1: Inactivo<br>Relé2: Inactivo<br>Relé3: Inactivo<br>Relé4: Inactivo                                               |

| Paso | Acción | Descripción                                                                                                    | Indicación                                                                                        |
|------|--------|----------------------------------------------------------------------------------------------------|---------------------------------------------------------------------------------------------------|
| 50   | ⊘,⊗    | Pulse $\boxed{[]}$ o $\boxed{[]}$ para seleccionar el relé deseado. Los relés están inactivos ( $\underline{Inactivo}$ ). | <u>Modo de prueba</u><br>Relé1: Inactivo<br>Relé2: Inactivo<br>Relé3: Inactivo<br>Relé4: Inactivo |
| 60   | OK     | Presionar OK. El relé<br>seleccionado está activo<br>( <u>Activo</u> ).                                                   | Modo de prueba<br>Relé1: Inactivo<br>Relé2: Inactivo<br>Relé3: Inactivo<br>Relé4: Activo          |
| 70   | ⊗,⊗    | Repita los pasos 5 y 6 para verificar otro relé.                                                                          | Modo de prueba<br>Relé1: Inactivo<br>Relé2: Inactivo<br>Relé3: Activo<br>Relé4: Inactivo          |
| 80   | ESC    | Pulse ESC 2 veces. Los relés están ahora inactivos.                                                                       | Guardar usuario<br>Borrar usuario<br>Registro<br>Modo especial<br>Ajustes<br>Reset                |

✓ Se han verificado los relés. El sistema muestra el menú principal.

# AVISO

Finalización alternativa del modo de prueba: el modo de prueba concluirá también cuando el sistema se haya desactivado.

1

# Introducir código de seguridad

La introducción del código de seguridad le da acceso al menú principal. El menú principal sirve para manejar el sistema. El código de seguridad de fábrica es 99.

# ATENCIÓN

**Modificar el código de seguridad de fábrica inmediatamente:** el código de seguridad permite el acceso al menú principal.

Si no modifica el código de seguridad, está facilitando el acceso a personas no autorizadas a su menú principal y el consiguiente acceso a su casa.

Modifique el código de seguridad de fábrica inmediatamente después de realizar la puesta en marcha. Seleccione un código de seguridad nuevo y manténgalo en secreto.

i

i

Véase "Modificación del código de seguridad", página 31.

# AVISO

**Bloqueo del sistema de 30 minutos al introducir 3 veces un código erróneo:** el sistema permanece bloqueado durante 30 minutos cuando se introduce un código de seguridad erróneo 3 veces seguidas.

 $\gtrsim$  El sistema debe encontrarse en modo normal para poder introducir el código de seguridad.

Véase "Puesta en marcha del sistema", página 21.

| Paso | Acción | Descripción                                                               | Indicación                                                                     |     |
|------|--------|---------------------------------------------------------------------------|--------------------------------------------------------------------------------|-----|
| 10   | OK     | Presionar OK.                                                             | Sistema ok 2<br>V 01.07.2016<br>17:37:15<br>80132445110622<br>Código: <u>9</u> | 197 |
| 20   | Ø,Ø    | Pulse < o > para seleccionar la<br>posición 1 del código de<br>seguridad. | Sistema ok 2<br>V 01.07.2016<br>17:37:15<br>80132445110622<br>Código: <u>9</u> | 97  |

| Paso | Acción | Descripción                                                                                                    | Indicación                                                                         |
|------|--------|----------------------------------------------------------------------------------------------------|------------------------------------------------------------------------------------|
| 30   | OK     | Presionar OK.                                                                                                    | Sistema ok 297<br>V 01.07.2016<br>17:37:15<br>80132445110622<br>Código: 9 <u>9</u> |
| 40   | ⊘,⊗    | Pulse < o > para seleccionar la<br>posición 2 del código de<br>seguridad.                                                                                                    | Sistema ok 297<br>V 01.07.2016<br>17:37:15<br>80132445110622<br>Código: 9 <u>9</u> |
| 50   | OK     | Presionar OK.                                                                                                    | Sistema ok 297<br>V 01.07.2016<br>17:37:15<br>80132445110622<br>Código: 99_        |
| 60   | ⊘,⊗    | Repita los pasos 4 y 5 hasta que<br>haya seleccionado todas las<br>posiciones del código de<br>seguridad. El código de<br>seguridad puede componerse de<br>un máximo de 6 dígitos. | Sistema ok 297<br>V 01.07.2016<br>17:37:15<br>80132445110622<br>Código: 99_        |
| 70   | OK     | Presionar OK.                                                                                                    | Guardar usuario<br>Borrar usuario<br>Registro<br>Modo especial<br>Ajustes<br>Reset |

 $\checkmark$  Ha introducido el código de seguridad correcto. El sistema muestra el menú principal.

Vuelve automáticamente al modo normal si no se presiona ningún botón en un intervalo de 3 min.

# Modificación del código de seguridad

La modificación del código de seguridad se realiza a través del menú principal.

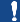

i

# AVISO

**Longitud del código de seguridad:** el código de seguridad debe tener entre 2 y 6 dígitos.

近 Introduzca el código de seguridad para entrar en el menú principal.

Véase "Introducir código de seguridad", página 29.

| Paso | Acción | Descripción                                                            | Indicación                                                                                                    |
|------|--------|------------------------------------------------------------------------|----------------------------------------------------------------------------------------------------|
| 10   | ⁄⊗,⊗   | Pulse ⊼ o M hasta que se haya<br>seleccionado <b>AJUSTES</b> .         | Guardar usuario<br>Borrar usuario<br>Registro<br>Modo especial<br>Ajustes<br>Reset                                                           |
| 20   | OK     | Presionar OK.                                                          | Aiustes<br>Plan de cierre<br>Duración conmutación<br>Entrada digital<br>Unidad de regist./KNX<br>Clasificación EHD/KP                        |
| 30   | ⊘,⊗    | Pulse 🖟 o 🕅, hasta que se haya<br>seleccionado CÓDIGO DE<br>SEGURIDAD. | Aiustes<br>Duración conmutación<br>Entrada digital<br>Unidad de regist./KNX<br>Clasificación EHD/KP<br>Modo de prueba<br>Código de seguridad |
| 40   | OK     | Presionar OK.                                                          | <u>Código de seguridad</u><br>Dígitos:: <u>2</u><br>Código:<br>Código:                                                                       |

| Paso | Acción | Descripción                                                                                                    | Indicación                                                                                                    |
|------|--------|----------------------------------------------------------------------------------------------------|----------------------------------------------------------------------------------------------------|
| 50   | ∞,⊗    | Pulse ≤ o ≥ para seleccionar el<br>número de dígitos del nuevo<br>código de seguridad. Por ej., 6.<br>Debajo, junto a la palabra<br><u>Código</u> , aparecen<br>automáticamente el número de<br>huecos seleccionado en el<br>número de posiciones.                                                                                       | <u>Código de seguridad</u><br>Dígitos:: <u>6</u><br>Código:<br>Código:                                                                       |
| 60   | OK     | Presionar OK.                                                                                                    | <u>Código de seguridad</u><br>Dígitos:: <u>6</u><br>Código: <u>0</u><br>Código:                                                              |
| 70   | ⊗,⊗    | Pulse $\leq$ o $\geq$ , para seleccionar la posición 1 del nuevo código de seguridad. Por ej., <u>1</u> .                                                                                                    | <u>Código de seguridad</u><br>Dígitos:: <u>6</u><br>Código: <u>1</u><br>Código:                                                              |
| 80   | OK     | Presionar OK.                                                                                                    | Código de seguridad<br>Dígitos:: <u>6</u><br>Código: 1 <u>0</u><br>Código:                                                                   |
| 90   | Ø,Ø    | Repita los pasos 7 y 8 hasta que<br>se hayan configurado todas las<br>posiciones del código de<br>seguridad.                                                                                                    | <u>Código de seguridad</u><br>Dígitos:: <u>6</u><br>Código: 123456<br>Código: <u>0</u>                                                       |
| 10°  | ∞,⊗    | Debe introducir el código una<br>segunda vez para confirmarlo.<br>Repita los pasos 7 y 8 hasta que<br>se hayan introducido todas las<br>posiciones del código de<br>seguridad. Si ambos códigos no<br>coinciden, pulse SC hasta que<br>el cursor se encuentre en la<br>posición errónea. Pulse o para seleccionar el número<br>correcto. | Aiustes<br>Duración conmutación<br>Entrada digital<br>Unidad de regist./KNX<br>Clasificación EHD/KP<br>Modo de prueba<br>Código de seguridad |

| 110 Pulse ESC. Guardar usuario<br>Borrar usuario<br>Registro<br>Modo especial | Paso | Acción | Descripción | Indicación                                                                         |  |
|-------------------------------------------------------------------------------|------|--------|-------------|------------------------------------------------------------------------------------|--|
| Ajustes<br>Reset                                                              | 110  | ESC    | Pulse ESC.  | Guardar usuario<br>Borrar usuario<br>Registro<br>Modo especial<br>Ajustes<br>Reset |  |

 $\checkmark$  El nuevo código de seguridad queda almacenado. El sistema muestra el menú principal.

# **Definir datos temporales**

Ajuste de franjas horarias

1

Puede definir dos franjas horarias dependientes de los días laborables. Estas franjas horarias deberán asignarse a usuarios. Cada usuario tendrá acceso únicamente en la franja horaria que se le haya asignado. Las franjas horarias funcionan en todas las unidades de registro disponibles en el sistema.

# AVISO

# Particularidades de las franjas horarias:

- no se pueden configurar distintos tiempos de acceso para distintas unidades de registro.
- Debe definirse como mínimo un intervalo de tiempo para poder utilizar una franja horaria. De lo contrario, el usuario al que se haya asignado esta franja horaria no tendrá acceso.
- No se pueden configurar horas posteriores a la medianoche dentro de un intervalo de tiempo.

El ajuste de las franjas horarias se realiza a través del menú principal.

泣 Introduzca el código de seguridad para entrar en el menú principal.

i Véase "Introducir código de seguridad", página 29.

# Seleccionar franja horaria

| Paso | Acción | Descripción                                                           | Indicación                                                                                                    |
|------|--------|-----------------------------------------------------------------------|----------------------------------------------------------------------------------------------------|
| 10   | ∕⊘,⊗   | Pulse № o M hasta que se haya<br>seleccionado <b>AJUSTES</b> .        | Guardar usuario<br>Borrar usuario<br>Registro<br>Modo especial<br>Ajustes<br>Reset                                                        |
| 20   | OK     | Presionar OK.                                                         | Ajustes<br>Patos temporales<br>Plan de cierre<br>Duración conmutación<br>Entrada digital<br>Unidad de regist./KNX<br>Clasificación EHD/KP |
| 30   | OK     | Presionar OK.                                                         | <u>Datos temporales</u><br>Franja horaria A<br>Franja horaria B<br>Otros datos temporal.                                                  |
| 40   | 2,8    | Pulse ⊼ o ⊠, para seleccionar Franja<br>horaria A o Franja horaria B. | Datos temporale <u>s</u><br>Franja horaria A<br>Franja horaria B<br>Otros datos temporal.                                                 |
| 50   | ОК     | Presionar OK.                                                         | Erania horaria B           Reset         LMXJVSD           00:00 -00:00 00:00 -00:00                                                      |

| Paso | Acción   | Descripción                                                                                                    | Indicación                                                                                                    |
|------|----------|----------------------------------------------------------------------------------------------------|----------------------------------------------------------------------------------------------------|
| 60   | OK       | Presionar OK.                                                                                                    | Eranja horaria B           Reset         LMXJVSD           0:00-00:00         -           0:00-00:00         -           0:00-00:00         -           0:00-00:00         -           0:00-00:00         -      |
| 70   | ()<br>() | Pulse $\[mathbb{M}]$ o $\[mathbb{M}]$ , para seleccionar las dos cifras de la hora de inicio.                                        | Erania horaria B           Reset         LMXJVSD           00:00:00:00         -           00:00:00:00         -           00:00:00:00         -           00:00:00:00         -           00:00:00:00         - |
| 80   | OK       | Presionar OK.                                                                                                    | Eranja horaria B           Reset         LMXJVSD           07:00-00:00         -           00:00-00:00         -           00:00-00:00         -           00:00-00:00         -                                 |
| 90   | ⊗,<br>⊗  | Repita los pasos 7 y 8 tres veces más,<br>hasta que se haya definido la hora de inicio<br>y de final del primer intervalo de tiempo. | Eranja horaria B           Reset         LMXJVSD           07:00 -19:00            00:00 -00:00            00:00 -00:00            00:00 -00:00                                                                  |
# Definir día de la semana

| Paso | Acción | Descripción Indicación                                                                                                    |                                                                                                    |  |  |  |
|------|--------|----------------------------------------------------------------------------------------------------|----------------------------------------------------------------------------------------------------|--|--|--|
| 10°  | 2,8    | Pulse $\overline{\mathbb{A}}$ o $\overline{\mathbb{M}}$ , para validar el intervalo<br>de tiempo para este día laborable.<br>Presionando $\overline{\mathbb{A}}$ o $\overline{\mathbb{M}}$ puede pasar de<br>válido ( $\Box$ ) a no válido ( <u>-</u> ). | Example a boraria B        Reset      LMXJVSD        07:00 -19:00         00:00 -00:00         00:00 -00:00         00:00 -00:00                                     |  |  |  |
| 110  | OK     | Presionar OK.                                                                                                    | LMXIVSD        07:00 -19:00         00:00 -00:00         00:00 -00:00         00:00 -00:00                                                                           |  |  |  |
| 12°  | 2,8    | Repita los pasos 10 y 11 seis veces<br>más, hasta que se hayan concluido<br>los ajustes para estas filas.                                                                                                    | Franja horaria B        Reset      LMXJVSD        07:00 -19:00      ■ • ■ • ■ • •        00:00 -00:00         00:00 -00:00         00:00 -00:00         00:00 -00:00 |  |  |  |

Configuración de otros intervalos de tiempo

| Paso | Acción                                  | Descripción                                                                                           | Indicación                                                                                                    |
|------|-----------------------------------------|----------------------------------------------------------------------------------------------------|----------------------------------------------------------------------------------------------------|
| 130  | 8,8                                     | Repita los pasos 6 a 12 hasta que se<br>hayan concluido los ajustes para las<br>tres filas restantes. | Eranja horaria B        Reset      LMXJVSD        07:00 -19:00      -        05:00 -06:00      -        08:00 -09:00      -        00:00 -00:00      - |
| 140  | No se<br>requiere<br>ninguna<br>acción. |                                                                                                    | <u>Datos temporales</u><br>Franja horaria A<br>Franja horaria B<br>Otros datos temporal.                                                               |
| 150  | ESC                                     | Pulse ESC 2 veces.                                                                                    | Guardar usuario<br>Borrar usuario<br>Registro<br>Modo especial<br>Ajustes<br>Reset                                                                     |

✓ Se han configurado las franjas horarias. El sistema muestra el menú principal.

Puede restablecer las entradas de una franja horaria a la configuración de fábrica.

El restablecimiento de las entradas de una franja horaria se realiza a través del menú principal.

近 Introduzca el código de seguridad para entrar en el menú principal.

i Véase "Introducir código de seguridad", página 29.

| Paso | Acción | Descripción                                                              | Indicación                                                                                                    |
|------|--------|--------------------------------------------------------------------------|----------------------------------------------------------------------------------------------------|
| 10   | ⊗,⊗    | Pulse 🖟 o 🕅 hasta que se haya<br>seleccionado <b>AJUSTES</b> .           | Guardar usuario<br>Borrar usuario<br>Registro<br>Modo especial<br>Ajustes<br>Reset                                                                                                  |
| 20   | OK     | Presionar OK.                                                            | Aiustes<br>Datos temporales<br>Plan de cierre<br>Duración conmutación<br>Entrada digital<br>Unidad de regist./KNX<br>Clasificación EHD/KP                                           |
| 30   | OK     | Presionar OK.                                                            | Datos temporales<br>Franja horaria A<br>Franja horaria B<br>Otros datos temporal.                                                                                                   |
| 40   | ⊗,⊗    | Pulse № o №, para seleccionar<br>Franja horaria A o Franja<br>horaria B. | <u>Datos temporales</u><br>Franja horaria A<br>Franja horaria B<br>Otros datos temporal.                                                                                            |
| 50   | OK     | Presionar OK.                                                            | Example horaria B        Reset      LMXJVSD        07:00 -19:00      ■      ■        05:00 -06:00      ■      ■        08:00 -09:00      ■      ■        00:00 -00:00      ■      ■ |

| Paso | Acción | Descripción        | Indicación                                                                                                    |
|------|--------|--------------------|----------------------------------------------------------------------------------------------------|
| 60   | ⊗,⊗    | Pulse ∏ o ⊠.       | <u>Frania horaria B</u><br>¿Eliminar? [OK]                                                                                                    |
| 70   | OK     | Presionar OK.      | Example      LMXJVSD        00:00 -00:00      -      -      -        00:00 -00:00      -      -      -      0        00:00 -00:00      -      -      -      -      0        00:00 -00:00      -      -      -      -      -      -      -      -      -      -      -      -      -      -      -      -      -      -      -      -      -      -      -      -      -      -      -      -      -      -      -      -      -      -      -      -      -      -      -      -      -      -      -      -      -      -      -      -      -      -      -      -      -      -      -      -      -      -      -      -      -      -      -      -      -      -      -      -      -      -      -      -      -      -      -      -      -      -      -      -      -      - |
| 80   | ESC    | Pulse ESC 3 veces. | Guardar usuario<br>Borrar usuario<br>Registro<br>Modo especial<br>Ajustes<br>Reset                                                                                                    |

 $\checkmark$  La franja horaria se ha restablecido a la configuración de fábrica. El sistema muestra el menú principal.

El ajuste de la fecha, hora y formato de hora y la activación y desactivación de la conmutación de la hora central europea de verano se efectúan a través del menú principal.

ﷺ Introduzca el código de seguridad para entrar en el menú principal.

i Véase "Introducir código de seguridad", página 29.

Definir fecha

| Paso | Acción | Descripción                                                    | Indicación                                                                                                    |
|------|--------|----------------------------------------------------------------|----------------------------------------------------------------------------------------------------|
| 10   | Ø,Ø    | Pulse 🖟 o 🕅 hasta que se haya<br>seleccionado <b>AJUSTES</b> . | Guardar usuario<br>Borrar usuario<br>Registro<br>Modo especial<br>Ajustes<br>Reset                                                        |
| 20   | OK     | Presionar OK.                                                  | Aiustes<br>Patos temporales<br>Plan de cierre<br>Duración conmutación<br>Entrada digital<br>Unidad de regist./KNX<br>Clasificación EHD/KP |
| 30   | OK     | Presionar OK.                                                  | Datos temporales<br>Franja horaria A<br>Franja horaria B<br>Otros datos temporal.                                                         |
| 40   | ⊗,⊗    | Pulse 🕅 o 🕅 para seleccionar<br>Otros datos temporales.        | Datos temporales<br>Franja horaria A<br>Franja horaria B<br>Otros datos temporal.                                                         |
| 50   | OK     | Presionar OK.                                                  | <u>Otros datos temporal.</u><br>día mes año<br>04.07.2016 нv<br>Hor Min Seg 12/24<br>13:50:00 24                                          |

| Paso | Acción | Descripción                                                                 | Indicación                                                                                                    |
|------|--------|-----------------------------------------------------------------------------|----------------------------------------------------------------------------------------------------|
| 60   | Ø,Ø    | Pulse ⊼ o ⊠, para seleccionar el<br>día.                                    | <u>Otros datos temporal.</u><br>Día Mes Año<br>OS.O7.2016 нv<br>Hor Min Seg 12/24<br>13:50:00 24                              |
| 70   | OK     | Presionar OK.                                                               | Otros datos temporal.        Día      Mes Año        08.07.2016      Hv        Hor      Min Seg 12/24        13:50:00      24 |
| 80   | ⊗,⊗    | Repita los pasos 6 y 7 dos veces<br>más para configurar el mes y el<br>año. | Otros datos temporal.<br>Día Mes Año<br>08.07.2016 IV<br>Hor Min Seg 12/24<br>13:50:00 24                                     |

# Definir hora

| Paso | Acción | Descripción                                                                                                    | Indicación                                                                                                    |
|------|--------|----------------------------------------------------------------------------------------------------|----------------------------------------------------------------------------------------------------|
| 90   | ⊗,⊗    | Pulse $\square$ o $\square$ para activar ( $HV$ ) o<br>desactivar () la conmutación<br>automática de la hora central<br>europea de verano. Presionando<br>$\square$ o $\square$ puede pasar de $HV$ a | Otros datos temporal.        Día      Mes Año        08.07.2016      ₩        Hor      Min Seg 12/24        13:50:00      24       |
| 100  | OK     | Presionar OK.                                                                                                    | Otros datos temporal.        Día      Mes Año        08.07.2016      Hv        Hor      Min Seg 12/24        12:50:00      24      |
| 110  | ⊘,⊗    | Repita los pasos 6 y 7 dos veces<br>más para configurar la hora y<br>los minutos. No se pueden<br>ajustar los segundos.                                                                               | Otros datos temporal.        Día      Mes Año        08.07.2016      HV        Hor      Min Seg      12/24        13:50:00      24 |

| Paso | Acción | Indicación                                                                                                    |                                                                                        |
|------|--------|----------------------------------------------------------------------------------------------------|----------------------------------------------------------------------------------------|
| 120  | ∅,⊗    | Pulse $\boxed{\land}$ o $\boxed{\land}$ para seleccionar el<br>formato de hora. Puede<br>seleccionar el formato de 24<br>horas o de 12 horas (24 o 12<br>$\boxed{\land}$ ). Presionando $\boxed{\land}$ o $\boxed{\land}$ puede<br>pasar de 24 a 12 AM. | Otros datos temporal.<br>Día Mes Año<br>08.07.2016 HV<br>Hor Min Seg 12/24<br>13:50:00 |
| 130  | OK     | Presionar OK.                                                                                                    | Datos temporales<br>Franja horaria A<br>Franja horaria B<br>Otros datos temporal.      |
| 140  | ESC    | Pulse ESC 2 veces.                                                                                                    | Guardar usuario<br>Borrar usuario<br>Registro<br>Modo especial<br>Ajustes<br>Reset     |

✓ Se han configurado la fecha y la hora. El sistema muestra el menú principal.

1

# AVISO

**Desviaciones de la hora:** El módulo horario incorporado no es de precisión. El módulo no se corregirá en función de una hora de referencia. Debe contar con desviaciones de la hora de 265 s aprox. por mes. Compruebe la hora de vez en cuando y reajústela.

## Ajuste del plan de cierre

El plan de cierre asocia los actuadores (puertas, portales, sistemas de alarma contra intrusión) y las unidades de registro con llaves virtuales.

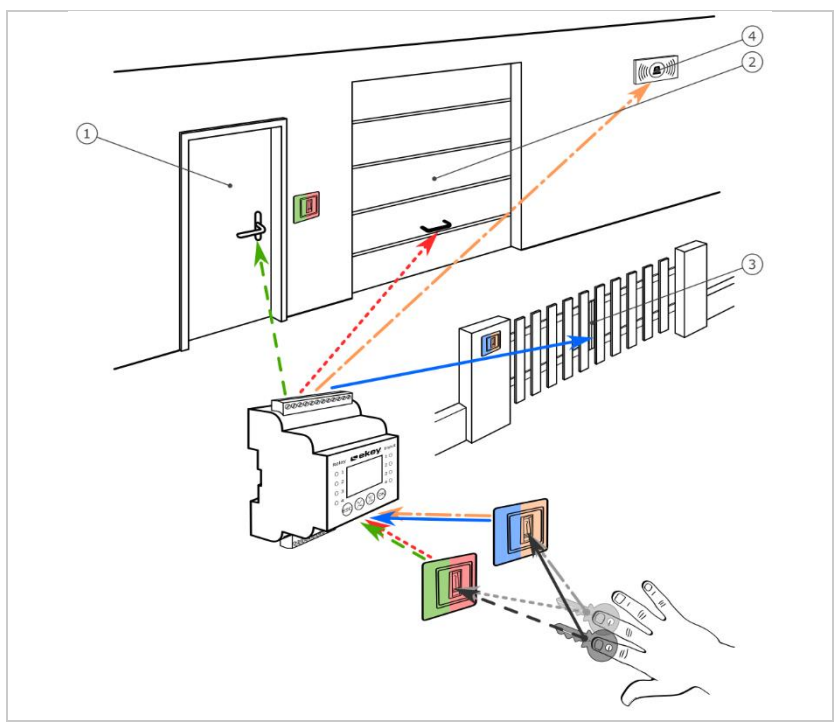

*Figura 7: Ejemplo de gestión de claves con 2 llaves y 2 unidades de registro para 4 actuadores:* 

- 1 Puerta de casa
- 2 Puerta del garaje
- 3 Puerta de entrada
- 4 Sistema de alarma contra intrusión

En el sistema *ekey-multi* es posible definir hasta 11 llaves. Estas 11 llaves virtuales asociarán a dedos, transpondedores RFID o códigos de usuario al guardar los usuarios. Cada usuario recibirá una o varias llaves.

# Denominaciones en el plan de cierre

| Denominación         | Descripción y función                                                                                                    |
|----------------------|----------------------------------------------------------------------------------------------------|
| L1, L2, L3, L4,<br>M | L1-4 (llaves 1-4) y M (clave maestra) son llaves individuales.<br>Un relé asignado a una llave individual se activa cuando se<br>reconoce un medio de identificación con esta llave en la unidad<br>de registro.                                                                                                    |
| M1, M2, M3, M4       | M1-4 son llaves combinadas. Cada llave combinada se compone de una clave maestra y una de las cuatro llaves. Por ej.: M1 = M + L1. Un relé asignado a una llave combinada se activa cuando se reconoce un medio de identificación con la clave maestra (M) o una llave individual (L1-4) en la unidad de registro.                                                                                                    |
| R                    | R es una llave de rechazo. Un relé asignado a una llave de<br>rechazo se activa cuando no se reconoce un medio de<br>identificación en la unidad de registro. Por ej. el relé activa una<br>cámara de fotos para fotografiar la zona de entrada. Un relé<br>asignado a una llave de rechazo no se activa cuando se ha<br>introducido un código erróneo 3 veces en un teclado numérico<br>y el sistema se ha bloqueado por ello. |
| Lx                   | Lx es una llave "comodín". Esta llave "comodín" se utiliza en<br>lugar de cualquier otra llave. Un relé asignado a una llave<br>"comodín" se activa siempre que se reconozca un medio de<br>identificación con una llave cualquiera en la unidad de registro.                                                                                                    |

El plan de cierre se representa en forma de tabla:

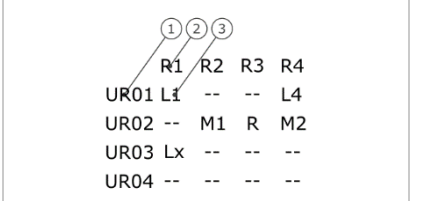

- 1 Unidad de registro
- 2 Número de relé
- 3 Llave

Figura 8: Estructura del plan de cierre (ejemplo)

En este ejemplo sucederá lo siguiente:

- Un usuario abre la puerta de casa (<u>R1</u>) con su dedo <u>L1</u> en la unidad de registro de la puerta de casa (UR01).
- Un usuario activa el sistema de alarma contra intrusión (R4) con su dedo
  L4 en la unidad de registro de la puerta de casa (UR01).
- Un usuario abre la puerta del garaje (<u>R2</u>) con su dedo <u>L1</u> en la unidad de registro de la puerta del garaje (<u>UR02</u>). Además, este usuario desactiva el sistema de alarma contra intrusión (<u>R4</u>) con su dedo <u>L2</u> en la unidad de registro de la puerta del garaje (<u>UR02</u>). En el plan de cierre se mostrarán M1 para M + L1 y M2 para M + L2 en UR02.

Otro usuario puede hacer lo mismo que el anterior usuario con un único dedo, el dedo M, pero solo simultáneamente. En el plan de cierre se mostrarán M1 para M + L1 y M2 para M + L2 en UR02.

- Un extraño desliza su dedo sobre la unidad de registro de la puerta del garaje (UR02). No se ha reconocido el dedo. Como está configurada R (llave de rechazo), la cámara de fotos (R3) toma una foto de la zona de la puerta del garaje.
- Un usuario abre la puerta de casa (<u>R1</u>) con un dedo (<u>S1</u>) guardado en su unidad de registro UR01 en la unidad de registro UR03.

La asociación llave-medio de identificación se lleva a cabo al guardar los usuarios.

Véase "Almacenamiento de usuarios y medios de identificación", página 71.

La unidad de control funciona tras la inicialización con uno de los cuatro planes de cierre predefinidos procedentes del número de unidades de registro conocidas:

#### 1 unidad de registro

 Plan de cierre

 R1
 R2
 R3
 R4

 PC
 L1
 L2
 L3
 L4

 UR02
 - - - - 

 UR03
 - - - - 

 UR04
 - - - -

R1 activa la puerta de casa R2 activa la puerta del garaje R3 activa la puerta de entrada R4 activa el sistema de alarma contra intrusión PC: unidad de registro en la puerta de casa

Figura 9: Plan de cierre predefinido: 1 unidad de registro

Una unidad de registro controla con 4 llaves diferentes, es decir, con 4 medios de identificación distintos, 4 aparatos diferentes.

#### 2 unidades de registro

2 unidades de registro controlan con 2 llaves diferentes, es decir, con 2 medios de identificación distintos, 2 aparatos diferentes.

| <u>Plan de cierre</u> |    |    |    |    |  |  |  |
|-----------------------|----|----|----|----|--|--|--|
|                       | R1 | R2 | R3 | R4 |  |  |  |
| PC                    | L1 | L2 |    |    |  |  |  |
| PE                    |    |    | L1 | L2 |  |  |  |
| UR03                  |    |    |    |    |  |  |  |
| UR04                  |    |    |    |    |  |  |  |
|                       |    |    |    |    |  |  |  |

R1 activa la puerta de casa R2 activa la puerta del garaje R3 activa la puerta de entrada R4 activa el sistema de alarma contra intrusión PC: unidad de registro en la puerta de casa PE: unidad de registro en la puerta de entrada

Figura 10: Plan de cierre predefinido: 2 unidades de registro

Cada una de las dos llaves, es decir, de los 2 medios de identificación, actúa de forma distinta según la unidad de registro que se esté utilizando.

#### 3 unidades de registro

3 unidades de registro controlan con 2 llaves diferentes, es decir, con 2 medios de identificación distintos, 1 aparato y el sistema de alarma contra intrusión.

| <u>Plan de cierre</u> | R1 activa la puerta de casa                           |
|-----------------------|-------------------------------------------------------|
|                       | R2 activa la puerta del garaje                        |
| R1 R2 R3 R4           | R3 activa la puerta de entrada                        |
| PC L1 L2              | R4 activa el sistema de alarma contra                 |
| PG L1 L2              | intrusión                                             |
| PE L1 L2              | PC: unidad de registro en la puerta de casa           |
| UR04 L2               | PG: Unidad de registro en la puerta del garaje        |
|                       | <i>PE: unidad de registro en la puerta de entrada</i> |
|                       |                                                       |

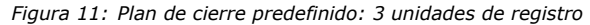

La ventaja de este plan de cierre es que puede montar una unidad de registro para cada puerta. Además, puede abrir las puertas o portales siempre con el medio de identificación <u>L1</u>. Puede activar o desactivar el sistema de alarma contra intrusión desde cada unidad de registro con el medio de identificación <u>L2</u>.

#### 4 unidades de registro

4 escáneres de huellas dactilares controlan con una llave, es decir, con un medio de identificación, un aparato.

| <u>Plan de cierre</u> |     |    |    |    |    | R1 activa la puerta de casa              |
|-----------------------|-----|----|----|----|----|------------------------------------------|
|                       |     |    |    |    |    | R2 activa la puerta del garaje           |
|                       |     | R1 | R2 | R3 | R4 | R3 activa la puerta de entrada           |
| Ρ                     | С   | L1 |    |    |    | R4 activa el sistema de alarma contra    |
| Р                     | G   |    | L2 |    |    | intrusión                                |
| Р                     | E   |    |    | L3 |    | PC: Puerta de casa                       |
| S                     | ACI |    |    |    | L4 | PG: Puerta del garaje                    |
|                       |     |    |    |    |    | PE: Puerta de entrada                    |
|                       |     |    |    |    |    | SACI: Sistema de alarma contra intrusión |
|                       |     |    |    |    |    |                                          |

Figura 12: Plan de cierre predefinido: 4 unidades de registro

Cada medio de identificación abre puertas y portales y activa o desactiva el sistema de alarma contra intrusión.

4 unidades de registro controlan con 4 llaves diferentes, es decir, con 4 medios de identificación distintos, 1 aparato y el sistema de alarma contra intrusión.

Puede adaptar el plan de cierre según sus necesidades.

La modificación del plan de cierre predefinido se realiza a través del menú principal.

泣 Introduzca el código de seguridad para entrar en el menú principal.

# i Véase "Introducir código de seguridad", página 29.

| Paso | Acción | Descripción                                                                                    | Indicación                                                                                                    |
|------|--------|------------------------------------------------------------------------------------------------|----------------------------------------------------------------------------------------------------|
| 10   | ⊘,⊗    | Pulse \Lambda o 🕅 hasta que se haya<br>seleccionado <b>AJUSTES</b> .                           | Guardar usuario<br>Borrar usuario<br>Registro<br>Modo especial<br>Ajustes<br>Reset                                                        |
| 20   | ОК     | Presionar OK.                                                                                  | Aiustes<br>Datos temporales<br>Plan de cierre<br>Duración conmutación<br>Entrada digital<br>Unidad de regist./KNX<br>Clasificación EHD/KP |
| 30   | ⊗,⊗    | Pulse 🛛 o 🕅, hasta que se haya<br>seleccionado <b>PLAN DE CIERRE</b> .                         | Aiustes<br>Datos temporales<br>Plan de cierre<br>Duración conmutación<br>Entrada digital<br>Unidad de regist./KNX<br>Clasificación EHD/KP |
| 40   | ОК     | Presionar OK. Se mostrará el<br>plan de cierre actual. Por ej.,<br>con 2 unidades de registro. | Plan de cierre<br>R1 R2 R3 R4<br>PC L2<br>PG L1 L2<br><br>                                                                                |
| 50   | ⊘,⊗    | Pulse < o > para seleccionar<br>otra llave en la primera<br>posición.                          | Plan de cierre<br>R1 R2 R3 R4<br>PC E L2<br>PG L1 L2<br><br>                                                                              |

| Paso | Acción | Descripción                                                                                      | Indicación                                                                                                    |
|------|--------|--------------------------------------------------------------------------------------------------|----------------------------------------------------------------------------------------------------|
| 60   | OK     | Presionar OK. La primera<br>posición está configurada.                                           | Plan de cierre        R1 R2 R3 R4        PC L3        PG L1 L2                                                                           |
| 70   | ⊗,⊗    | Repita los pasos 5 y 6 hasta que<br>haya configurado todas las<br>posiciones del plan de cierre. | Plan de cierre<br>R1 R2 R3 R4<br>PC L3 L2<br>PG L1 L2<br><br>                                                                            |
| 80   | OK     | Pulse OK hasta que se muestre<br>el submenú <u>Ajustes</u> .                                     | Aiustes<br>Datos temporales<br>Plan de cierre<br>Duración comutación<br>Entrada digital<br>Unidad de regist./KNX<br>Clasificación EHD/KP |
| 90   | ESC    | Pulse ESC.                                                                                       | Guardar usuario<br>Borrar usuario<br>Registro<br>Modo especial<br>Ajustes<br>Reset                                                       |

✓ El nuevo plan de cierra queda almacenado. El sistema muestra el menú principal.

#### Ajuste de la duración de conmutación del relé

La duración de conmutación de cada relé puede ajustarse de 0,5 a 99 s. La duración de conmutación viene configurada de fábrica en 3,0 s. A 0 el relé funciona como interruptor: el relé cambia su estado de conmutación en caso coincidencia de un medio de identificación y permanece en él hasta que se vuelve a realizar una nueva coincidencia.

También puede definir si la apertura debe retardarse y si el sistema adopta el mismo estado que antes tras una caída de tensión o reset (EtR - estado tras reset).

#### 1

i

### AVISO

**Duración de conmutación del relé** = 00,0 **y** EtR = - **(inactivo):** en caso de control de un sistema de alarma contra intrusión con duración de conmutación del relé = 00,0 y EtR = - (inactivo), una caída de tensión o un reset desactivan el sistema de alarma contra intrusión. Provocará un reset cuando deslice 10 veces seguidas un medio de identificación desconocido en una unidad de registro. Active la función EtR ( $\Pi$ ) para ocultarlo.

El ajuste de la duración de conmutación del relé se realiza a través del menú principal.

🎊 Introduzca el código de seguridad para entrar en el menú principal.

Véase "Introducir código de seguridad", página 29.

| Paso | Acción | Descripción                                                                                               | Indicación                                                                                                    |
|------|--------|----------------------------------------------------------------------------------------------------|----------------------------------------------------------------------------------------------------|
| 10   | ⊗,⊗    | Pulse 🖟 o 🕅 hasta que se haya<br>seleccionado <b>AJUSTES</b> .                                            | Guardar usuario<br>Borrar usuario<br>Registro<br>Modo especial<br>Ajustes<br>Reset                                                                                                    |
| 20   | OK     | Presionar OK.                                                                                             | Ajustes<br>Datos temporales<br>Plan de cierre<br>Duración conmutación<br>Entrada digital<br>Unidad de regist./KNX<br>Clasificación EHD/KP                                                                         |
| 30   | ⊗,⊗    | Pulse 🖟 o 🕅 hasta que se haya<br>seleccionado DURACIÓN<br>CONMUTACIÓN.                                    | Ajustes<br>Datos temporales<br>Plan de cierre<br>Duración conmutación<br>Entrada digital<br>Unidad de regist./KNX<br>Clasificación EHD/KP                                                                         |
| 40   | OK     | Presionar OK.                                                                                             | Duración conmutación        Dur.      Retar.      EtR        R1      03.0      00,0 s      -        R2      03,0      00,0 s      -        R3      03,0      00,0 s      -        R4      03,0      00,0 s      - |
| 50   | ⊗,⊗    | Presionar $\boxed{M}$ o $\boxed{M}$ para ajustar la duración de conmutación del relé 1. Por ej., $05,5$ . | Duración conmutación        Dur.      Retar.      EtR        R1      05,5      00,0 s      -        R2      03,0      00,0 s      -        R3      03,0      00,0 s      -        R4      03,0      00,0 s      - |
| 60   | OK     | Presionar OK.                                                                                             | Duración conmutación        Dur.      Retar.      EtR        R1      05,5      00,5      s        R2      03,0      00,05      s        R3      03,0      00,05      -        R4      03,0      00,05      -      |

| Paso | Acción | Descripción                                                                                                    | Indicación                                                                                                    |
|------|--------|----------------------------------------------------------------------------------------------------|----------------------------------------------------------------------------------------------------|
| 70   | 2,8    | Pulse $\boxed{N}$ o $\boxed{N}$ para seleccionar la duración de una apertura retardada. Por ej., $\underline{10,0}$ .                                                        | Duración conmutación        Dur.      Retar.      EtR        R1      05,5      100 s      -        R2      03,0      00,0 s      -        R3      03,0      00,0 s      -        R4      03,0      00,0 s      - |
| 80   | OK     | Presionar OK.                                                                                                    | Duración conmutación        Dur.      Retar. EtR        R1      05,5      10,0 s      -        R2      3.0      00,0 s      -        R3      03,0      00,0 s      -        R4      03,0      00,0 s      -      |
| 90   | ⊗,⊗    | Repita los pasos 5 a 8 de la<br>variante a o la variante b hasta<br>que se hayan configurado las<br>duraciones de la conmutación<br>de relés de los tres relés<br>restantes. | Aiustes<br>Datos temporales<br>Plan de cierre<br>Duración conmutación<br>Entrada digital<br>Unidad de regist./KNX<br>Clasificación EHD/KP                                                                        |
| 100  | ESC    | Pulse ESC.                                                                                                    | Guardar usuario<br>Borrar usuario<br>Registro<br>Modo especial<br>Ajustes<br>Reset                                                                                                    |

| Paso | Acción | Descripción                                                                                             | Indicación                                                                                                    |
|------|--------|----------------------------------------------------------------------------------------------------|----------------------------------------------------------------------------------------------------|
| 10   | ∅,∅    | Pulse                                                                                                   | Guardar usuario<br>Borrar usuario<br>Registro<br>Modo especial<br>Ajustes<br>Reset                                                                                                    |
| 20   | ОК     | Presionar OK.                                                                                           | Aiustes<br>Datos temporales<br>Plan de cierre<br>Duración conmutación<br>Entrada digital<br>Unidad de regist./KNX<br>Clasificación EHD/KP                                                                         |
| 30   | ⊘,⊗    | Pulse 🖟 o 🕅 hasta que se haya<br>seleccionado <b>DURACIÓN</b><br>CONMUTACIÓN.                           | Aiustes<br>Datos temporales<br>Plan de cierre<br>Duración conmutación<br>Entrada digital<br>Unidad de regist./KNX<br>Clasificación EHD/KP                                                                         |
| 40   | OK     | Presionar OK.                                                                                           | Duración conmutación        Dur.      Retar.      EtR        R1      03.0      00,0 s      -        R2      03,0      00,0 s      -        R3      03,0      00,0 s      -        R4      03,0      00,0 s      - |
| 50   | ⊗,⊗    | Presionar $\boxed{M}$ o $\boxed{M}$ para ajustar la<br>duración de conmutación del<br>relé 1 a $00,0$ . | Duración conmutación        Dur.      Retar. EtR        R1 000      00,0 s      -        R2 03,0      00,0 s      -        R3 03,0      00,0 s      -        R4 03,0      00,0 s      -                           |
| 60   | OK     | Presionar OK.                                                                                           | Duración conmutación        Dur.      Retar. EtR        R1 00,0 00,0 s      I        R2 03,0 00,0 s      -        R3 03,0 00,0 s      -        R4 03,0 00,0 s      -                                              |

| Paso | Acción | Descripción                                                                                                    | Indicación                                                                                                    |
|------|--------|----------------------------------------------------------------------------------------------------|----------------------------------------------------------------------------------------------------|
| 70   | ⊘,⊗    | Pulse 🛛 o 🗹, para activar EtR.                                                                                                    | Duración conmutación<br>Dur. Retar. EtR<br>R1 00,0 00,0 s Π<br>R2 03,0 00,0 s -<br>R3 03,0 00,0 s -<br>R4 03,0 00,0 s -                   |
| 80   | OK     | Presionar OK.                                                                                                    | Duración conmutación<br>Dur. Retar. EtR<br>R1 00,0 00,0 s ■<br>R2 03,0 00,0 s -<br>R3 03,0 00,0 s -<br>R4 03,0 00,0 s -                   |
| 90   | ∕⊘,⊗   | Repita los pasos 5 a 8 de la<br>variante a o la variante b hasta<br>que se hayan configurado las<br>duraciones de la conmutación<br>de relés de los tres relés<br>restantes. | Aiustes<br>Datos temporales<br>Plan de cierre<br>Duración conmutación<br>Entrada digital<br>Unidad de regist./KNX<br>Clasificación EHD/KP |
| 100  | ESC    | Pulse ESC.                                                                                                    | Guardar usuario<br>Borrar usuario<br>Registro<br>Modo especial<br>Ajustes<br>Reset                                                        |

 $\checkmark$  La duración de conmutación de cada relé está almacenada. El sistema muestra el menú principal.

#### Configuración de la entrada digital 1

Puede configurar el funcionamiento de la entrada digital 1 mediante ENTRADA DIGITAL.

#### AVISO

**Entradas digitales 2, 3 y 4 en modo de botón de puerta:** las entradas digitales 2, 3 y 4 no se pueden configurar. Funcionan siempre en modo de botón de puerta.

#### Botón de puerta

La entrada digital 1 funciona de forma estándar como botón de puerta para el relé 1. El relé se activa durante la duración de conmutación del relé ajustado o mientras la entrada digital esté activa (por ej. botón de puerta, apertura permanente).

#### Retroalimentación

Los LEDs de la unidad de registro informan durante 30 segundos del estado de la entrada digital 1 al deslizar un dedo autorizado sobre el sensor o cuando se introduce en el teclado un código del usuario autorizado. Cuando la entrada digital 1 está activa, se iluminan en rojo los LEDs de funcionamiento del escáner de huellas dactilares o los LEDs de estado del teclado numérico. Cuando la entrada digital 1 está inactiva, se iluminan en verde los LEDs de funcionamiento del escáner de huellas dactilares o los LEDs de estado del teclado numérico. Si en el transcurso de esos 30 segundos cambiase el estado de la entrada digital 1, se señalizaría igualmente el cambio. De esta forma puede ver, por ejemplo, que el sistema de alarma contra intrusión sigue activado. La retroalimentación en la unidad de registro solo funciona si se ha asignado una llave al dedo o al código del usuario.

#### Bloqueo R1

Si la entrada digital 1 está activada, el relé 1 ya no podrá activarse. Los LEDs de la unidad de registro informan durante 30 segundos del estado de la entrada digital 1 al deslizar un dedo autorizado sobre el sensor o cuando se introduce en el teclado un código del usuario autorizado. Cuando la entrada digital 1 está activa, se iluminan en rojo los LEDs de funcionamiento del escáner de huellas dactilares o los LEDs de estado del teclado numérico. Cuando la entrada digital 1 está inactiva, se iluminan en verde los LEDs de funcionamiento del escáner de huellas dactilares o los LEDs de estado del teclado numérico. Si en el transcurso de esos 30 segundos cambiase el estado de la entrada digital 1, se señalizaría igualmente el cambio. No obstante, el relé no se activa automáticamente al cambiar la entrada digital 1 de activa a inactiva.

Se puede llevar a cabo la retroalimentación de otro sistema de alarma contra intrusión activado por medio de esta función. El acceso mediante el relé 1 solo será posible si el sistema de alarma contra intrusión está desactivado. Dado que los relés 2, 3 y 4 son manejables, podría accederse a las zonas no vigiladas por medio del sistema de alarma contra intrusión. Uno de los relés se puede utilizar también durante la desactivación/activación del sistema de alarma contra intrusión.

#### Bloqueo R1+R2

Si la entrada digital 1 está activada, los relés 1 y 2 ya no podrán activarse. Los LEDs de la unidad de registro informan durante 30 segundos del estado de la entrada digital 1 al deslizar un dedo autorizado sobre el sensor o cuando se introduce en el teclado un código del usuario autorizado. Cuando la entrada digital 1 está activa, se iluminan en rojo los LEDs de funcionamiento del escáner de huellas dactilares o los LEDs de estado del teclado numérico. Cuando la entrada digital 1 está inactiva, se iluminan en verde los LEDs de funcionamiento del escáner de huellas dactilares o los LEDs de estado del teclado numérico. Si en el transcurso de esos 30 segundos cambiase el estado de la entrada digital 1, se señalizaría igualmente el cambio. No obstante, el relé no se activa automáticamente al cambiar la entrada digital 1 de activa.

Se puede llevar a cabo la retroalimentación de otro sistema de alarma contra intrusión activado por medio de esta función. El acceso mediante los relés 1 y 2 solo será posible si el sistema de alarma contra intrusión está desactivado. Dado que los relés 3 y 4 son manejables, podría accederse a las zonas no vigiladas por medio del sistema de alarma contra intrusión. Uno de los relés se puede utilizar también durante la desactivación/activación del sistema de alarma contra intrusión.

#### Bloqueo R1+R2+R3

Si la entrada digital 1 está activada, los relés 1, 2 y 3 ya no podrán activarse. Los LEDs de la unidad de registro informan durante 30 segundos del estado de la entrada digital 1 al deslizar un dedo autorizado sobre el sensor o cuando se introduce en el teclado un código del usuario autorizado. Cuando la entrada digital 1 está activa, se iluminan en rojo los LEDs de funcionamiento del escáner de huellas dactilares o los LEDs de estado del teclado numérico. Cuando la entrada digital 1 está inactiva, se iluminan en verde los LEDs de funcionamiento del escáner de huellas dactilares o los

LEDs de estado del teclado numérico. Si en el transcurso de esos 30 segundos cambiase el estado de la entrada digital 1, se señalizaría igualmente el cambio. No obstante, el relé no se activa automáticamente al cambiar la entrada digital 1 de activa a inactiva.

Se puede llevar a cabo la retroalimentación de otro sistema de alarma contra intrusión activado por medio de esta función. El acceso mediante los relés 1, 2 y 3 solo será posible si el sistema de alarma contra intrusión está desactivado. Dado que el relé 4 es manejable, podría accederse a las zonas no vigiladas por medio del sistema de alarma contra intrusión. El relé 4 se puede utilizar también durante la desactivación/activación del sistema de alarma contra intrusión.

El ajuste de la entrada digital 1 se realiza a través del menú principal.

泣 Introduzca el código de seguridad para entrar en el menú principal.

Véase "Introducir código de seguridad", página 29

| Paso | Acción | Descripción                                                              | Indicación                                                                                                    |
|------|--------|--------------------------------------------------------------------------|----------------------------------------------------------------------------------------------------|
| 10   | ⊗,⊗    | Pulse \Lambda o 🕅 hasta que se haya<br>seleccionado <b>AJUSTES</b> .     | Guardar usuario<br>Borrar usuario<br>Registro<br>Modo especial<br>Ajustes<br>Reset                                                        |
| 20   | OK     | Presionar OK.                                                            | Aiustes<br>Datos temporales<br>Plan de cierre<br>Duración conmutación<br>Entrada digital<br>Unidad de regist./KNX<br>Clasificación EHD/KP |
| 30   | ©,Ø    | Pulse \Lambda o 🕅, hasta que se haya<br>seleccionado ENTRADA<br>DIGITAL. | Aiustes<br>Datos temporales<br>Plan de cierre<br>Duración conmutación<br>Entrada digital<br>Unidad de regist./KNX<br>Clasificación EHD/KP |
| 40   | OK     | Presionar OK.                                                            | Entrada digital<br>Botón de puerta<br>Retroalimentación<br>Bloqueo R1<br>Bloqueo R1+R2<br>Bloqueo R1+R2+R3                                |
| 50   | 2,2    | Pulse 🕅 o 🕅 para seleccionar la<br>función deseada.                      | Entrada digital<br>Botón de puerta<br>Retroalimentación<br>Bloqueo R1<br>Bloqueo R1+R2<br>Bloqueo R1+R2+R3                                |
| 60   | OK     | Presionar OK.                                                            | Aiustes<br>Datos temporales<br>Plan de cierre<br>Duración conmutación<br>Entrada digital<br>Unidad de regist./KNX<br>Clasificación EHD/KP |
| 70   | ESC    | Pulse ESC.                                                               | Guardar usuario<br>Borrar usuario<br>Registro<br>Modo especial<br>Ajustes<br>Reset                                                        |

✓ La entrada digital está configurada. El sistema muestra el menú principal.

## Definir unidades de registro

Escáner de huellas dactilares

#### Ajuste de luminosidad LED

La intensidad lumínica de los LEDs de estado del escáner de huellas dactilares en estado de reposo es ajustable.

El ajuste de luminosidad LED se realiza a través del menú principal.

泣 Introduzca el código de seguridad para entrar en el menú principal.

Véase "Introducir código de seguridad", página 29.

Ajuste de la luminosidad LED de un escáner de huellas dactilares

| Paso | Acción | Descripción                                                             | Indicación                                                                                                    |
|------|--------|-------------------------------------------------------------------------|----------------------------------------------------------------------------------------------------|
| 10   | ⊗,⊗    | Pulse 🖟 o 🕅 hasta que se haya<br>seleccionado <b>AJUSTES</b> .          | Guardar usuario<br>Borrar usuario<br>Registro<br>Modo especial<br>Ajustes<br>Reset                                                        |
| 20   | OK     | Presionar OK.                                                           | Aiustes<br>Datos temporales<br>Plan de cierre<br>Duración conmutación<br>Entrada digital<br>Unidad de regist./KNX<br>Clasificación EHD/KP |
| 30   | ⊗,⊗    | Pulse 🖟 o 🕅 hasta que se haya<br>seleccionado UNIDAD DE<br>REGIST./KNX. | Aiustes<br>Datos temporales<br>Plan de cierre<br>Duración conmutación<br>Entrada digital<br>Unidad de regist./KNX<br>Clasificación EHD/KP |
| 40   | OK     | Presionar OK.                                                           | Unidad de regist./KNX<br>PC - 80222405160326<br>GAR - 80212126161413<br>UR03 -<br>UR04 -<br>KNX - converter                               |

| Paso | Acción | Descripción                                                                                                    | Indicación                                                                                                  |
|------|--------|----------------------------------------------------------------------------------------------------|----------------------------------------------------------------------------------------------------|
| 50   | ⊘,⊗    | Pulse 🕅 o 🕅 para seleccionar una<br>unidad de registro que sea un<br>escáner de huellas dactilares.<br>Aquí, por ej., <u>PC</u> . | Unidad de regist./KNX<br>PC - 80222405160326<br>GAR - 80212126161413<br>UR03 -<br>UR04 -<br>KNX - converter |
| 60   | OK     | Presionar OK.                                                                                                    | Luminosidad LED PC<br>LED activado<br>LED atenuado<br>LED desactivado                                       |
| 70   | Ø,Ø    | Pulse 🛛 o 🗹, para seleccionar la<br>luminosidad LED deseada.                                                                      | Luminosidad LED PC<br>LED activado<br>LED atenuado<br>LED desactivado                                       |
| 80   | OK     | Presionar OK.                                                                                                    | Luminosidad LED PC<br>LED activado<br>LED atenuado<br>LED desactivado                                       |
| 90   | ESC    | Pulse ESC.                                                                                                    | Unidad de regist./KNX<br>PC - 80222405160326<br>GAR - 80212126161413<br>UR03 -<br>UR04 -<br>KNX - converter |

Ajuste de la luminosidad LED de otros escáneres de huellas dactilares

| Paso | Acción | Descripción                                                                                                  | Indicación                                                                                                  |
|------|--------|----------------------------------------------------------------------------------------------------|----------------------------------------------------------------------------------------------------|
| 10°  | ∞,⊗    | Repita los pasos 5 a 9 para<br>configurar la luminosidad LED<br>de otros escáneres de huellas<br>dactilares. | Unidad de regist./KNX<br>PC - 80222405160326<br>GAR - 80212126161413<br>UR03 -<br>UR04 -<br>KNX - converter |
| 110  | ESC    | Pulse ESC 2 veces.                                                                                           | Guardar usuario<br>Borrar usuario<br>Registro<br>Modo especial<br>Ajustes<br>Reset                          |

✓ La luminosidad LED está configurada. El sistema muestra el menú principal.

# Activar o desactivar la señal acústica de apertura

La señal acústica de apertura de puerta puede estar activada o desactivada.

El ajuste de la señalización acústica de apertura se realiza a través del menú principal.

近 Introduzca el código de seguridad para entrar en el menú principal.

i Véase "Introducir código de seguridad", página 29.

| Paso | Acción | Descripción                                                                                                    | Indicación                                                                                                    |
|------|--------|----------------------------------------------------------------------------------------------------|----------------------------------------------------------------------------------------------------|
| 10   | 2,2    | Pulse 🖟 o 🕅 hasta que se haya<br>seleccionado <b>AJUSTES</b> .                                                      | Guardar usuario<br>Borrar usuario<br>Registro<br>Modo especial<br>Ajustes<br>Reset                                                        |
| 20   | OK     | Presionar OK.                                                                                                    | Aiustes<br>Datos temporales<br>Plan de cierre<br>Duración conmutación<br>Entrada digital<br>Unidad de regist./KNX<br>Clasificación EHD/KP |
| 30   | Ø,Ø    | Pulse 🖟 o 🕅 hasta que se haya<br>seleccionado UNIDAD DE<br>REGIST./KNX.                                             | Aiustes<br>Datos temporales<br>Plan de cierre<br>Duración conmutación<br>Entrada digital<br>Unidad de regist./KNX<br>Clasificación EHD/KP |
| 40   | OK     | Presionar OK.                                                                                                    | Unidad de regist./KNX<br>PC - 80222405160326<br>GAR - 80212126161413<br>UR03 -<br>UR04 -<br>KNX - converter                               |
| 50   | 2,8    | Pulse \Lambda o M para seleccionar<br>una unidad de registro que sea<br>un teclado numérico. Aquí, por<br>ej., GAR. | Unidad de regist./KNX<br>PC - 80222405160326<br>GAR - 80212126161413<br>UR03 -<br>UR04 -<br>KNX - converter                               |

| Paso | Acción     | Descripción                                                                            | Indicación          |      |  |
|------|------------|----------------------------------------------------------------------------------------|---------------------|------|--|
| 6°   | (OK)       | Presionar OK.                                                                          | Teclado numérico    |      |  |
|      | $\bigcirc$ |                                                                                        | Señal de apertura   | : S  |  |
|      |            |                                                                                        | Botones sonoros     | : S  |  |
|      |            |                                                                                        | Botones luminosos   | : S  |  |
|      |            |                                                                                        | Retroiluminación    | : S  |  |
|      |            |                                                                                        | Umbral de brill:    | 50%  |  |
|      |            |                                                                                        | Luminosidad :       | 33%  |  |
| 70   | ⊘,⊗        | Presione OK hasta que se<br>hayan seleccionado los ajustes<br>deseados:<br>S = activo, | Teclado numérico    | • N  |  |
|      |            |                                                                                        | Botones sonoros     | · N  |  |
|      |            |                                                                                        | Botones luminosos   | · s  |  |
|      |            |                                                                                        | Botories iuminación | . 5  |  |
|      |            | N – inactivo                                                                           | Limbral de brill    | 50%  |  |
|      |            | n = mactivo.                                                                           | Luminosidad         | 33%  |  |
|      |            |                                                                                        | Lummosiddu .        | 3370 |  |
| 80   | (ESC)      | Pulse ESC 3 veces.                                                                     | Guardar usuario     |      |  |
|      | $\bigcirc$ |                                                                                        | Borrar usuario      |      |  |
|      |            |                                                                                        | Registro            |      |  |
|      |            |                                                                                        | Modo especial       |      |  |
|      |            |                                                                                        | Ajustes             |      |  |
|      |            |                                                                                        | Reset               |      |  |

 $\checkmark$ La señal acústica de apertura de puerta está activada o desactivada. El sistema muestra el menú principal.

# Ajuste de la señalización de pulsación de tecla

La señalización de la pulsación de tecla puede ajustarse de forma acústica y óptica.

El ajuste de la señalización de pulsación de tecla se realiza a través del menú principal.

近 Introduzca el código de seguridad para entrar en el menú principal.

i Véase "Introducir código de seguridad", página 29.

| Paso | Acción | Descripción                                                                                                   | Indicación                                                                                                    |
|------|--------|----------------------------------------------------------------------------------------------------|----------------------------------------------------------------------------------------------------|
| 10   | ⊗,⊗    | Pulse \Lambda o 🕅 hasta que se haya<br>seleccionado <b>AJUSTES</b> .                                          | Guardar usuario<br>Borrar usuario<br>Registro<br>Modo especial<br>Ajustes<br>Reset                                                        |
| 20   | OK     | Presionar OK.                                                                                                 | Aiustes<br>Datos temporales<br>Plan de cierre<br>Duración conmutación<br>Entrada digital<br>Unidad de regist./KNX<br>Clasificación EHD/KP |
| 30   | ⊗,⊗    | Pulse 🗟 o 🕅 hasta que se haya<br>seleccionado UNIDAD DE<br>REGIST./KNX.                                       | Ajustes<br>Datos temporales<br>Plan de cierre<br>Duración conmutación<br>Entrada digital<br>Unidad de regist./KNX<br>Clasificación EHD/KP |
| 40   | OK     | Presionar OK.                                                                                                 | Unidad de regist./KNX<br>PC - 80222405160326<br>GAR - 80212126161413<br>UR03 -<br>UR04 -<br>KNX - converter                               |
| 50   | Ø,Ø    | Pulse 🖟 o 🕅 para seleccionar<br>una unidad de registro que sea<br>un teclado numérico. Aquí, por<br>ej., GAR. | Unidad de regist./KNX<br>PC - 80222405160326<br>GAR - 80212126161413<br>UR03 -<br>UR04 -<br>KNX - converter                               |

| Paso | Acción | Descripción                                                                                                    | Indicación                                                                                                    |
|------|--------|----------------------------------------------------------------------------------------------------|----------------------------------------------------------------------------------------------------|
| 60   | OK     | Presionar OK.                                                                                                    | Teclado numérico<br>Señal de apertura : S<br>Botones sonoros : S<br>Botones luminosos : S<br>Retroiluminación : S<br>Umbral de brill: 50%<br>Luminosidad : 33%                                   |
| 70   | ⊘,⊗    | Pulse \Lambda o 🕅 hasta que se haya<br>seleccionado BOTONES<br>SONOROS.                                                        | Teclado numérico      Señal de apertura    : S      Botones sonoros    : N      Botones luminosios    : S      Retroiluminación    : S      Umbral de brill:    : S0 %      Luminosidad    : 33% |
| 80   | ⊘,⊗    | Presione $OK$ hasta que se<br>hayan seleccionado los ajustes<br>deseados de la señal acústica:<br>S = activo,<br>N = inactivo. | Teclado numérico      Señal de apertura    : S      Botones sonoros    : N      Botones luminosos    : S      Retroiluminación    : S      Umbral de brill:    50%      Luminosidad    : 33%     |
| 90   | ⊘,⊗    | Pulse 🖟 o 🕅 hasta que se haya<br>seleccionado <b>BOTONES</b><br>LUMINOSOS.                                                     | Teclado numérico      Señal de apertura    : S      Botones sonoros    : N      Botones luminosos    : S      Retroilluminación    : S      Umbral de brill:    50%      Luminosidad    : 33%    |
| 100  | ⊘,⊗    | Presione $OK$ hasta que se<br>hayan seleccionado los ajustes<br>deseados de la señal óptica:<br>S = activo,<br>N = inactivo.   | Teclado numérico      Señal de apertura    : S      Botones sonoros    : N      Botones luminosos    : N      Umbral de brill:    : S0%      Luminosidad    : 33%                                |
| 110  | ESC    | Pulse ESC 3 veces.                                                                                                    | Guardar usuario<br>Borrar usuario<br>Registro<br>Modo especial<br>Ajustes<br>Reset                                                                                                    |

 $\checkmark$  Se ha configurado la señalización de la pulsación de tecla. El sistema muestra el menú principal.

Activar o desactivar la retroiluminación

La retroiluminación del teclado numérico puede estar activada o desactivada.

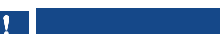

i

Significado de la activación de la retroiluminación: Debe activar la retroiluminación cuando quiera ajustar el umbral de brillo y la luminosidad de la retroiluminación.

AVISO

La activación o desactivación de la retroiluminación se realiza a través del menú principal.

💢 Introduzca el código de seguridad para entrar en el menú principal.

Véase "Introducir código de seguridad", página 29.

| Paso | Acción | Descripción                                                             | Indicación                                                                                                    |
|------|--------|-------------------------------------------------------------------------|----------------------------------------------------------------------------------------------------|
| 10   | ⊗,⊗    | Pulse 🛛 o 🕅 hasta que se haya<br>seleccionado <b>AJUSTES</b> .          | Guardar usuario<br>Borrar usuario<br>Registro<br>Modo especial<br>Ajustes<br>Reset                                                        |
| 20   | OK     | Presionar OK.                                                           | Aiustes<br>Patos temporales<br>Plan de cierre<br>Duración conmutación<br>Entrada digital<br>Unidad de regist./KNX<br>Clasificación EHD/KP |
| 30   | ⊗,⊗    | Pulse 🖟 o 🕅 hasta que se haya<br>seleccionado UNIDAD DE<br>REGIST./KNX. | Aiustes<br>Datos temporales<br>Plan de cierre<br>Duración conmutación<br>Entrada digital<br>Unidad de regist./KNX<br>Clasificación EHD/KP |
| 40   | OK     | Presionar OK.                                                           | Unidad de regist./KNX<br>PC - 80222405160326<br>GAR - 80212126161413<br>UR03 -<br>UR04 -<br>KNX - converter                               |

| Paso | Acción | Descripción                                                                                                    | Indicación                                                                                                    |
|------|--------|----------------------------------------------------------------------------------------------------|----------------------------------------------------------------------------------------------------|
| 50   | Ø,Ø    | Pulse \Lambda o M para seleccionar<br>una unidad de registro que sea<br>un teclado numérico. Aquí, por<br>ej., GAR. | Unidad de regist./KNX<br>PC - 80222405160326<br>GAR - 80212126161413<br>UR03 -<br>UR04 -<br>KNX - converter                                                                                    |
| 60   | OK     | Presionar OK.                                                                                                    | Teclado numérico      Señal de apertura    : S      Botones sonoros    : S      Botones luminosos    : S      Retroiluminación    : S      Umbral de brill:    50%      Luminosidad    : 33%   |
| 70   | Ø,Ø    | Pulse Iong o Iong hasta que se haya seleccionado <b>RETROILUMINACIÓN</b> .                                          | Teclado numérico      Señal de apertura    : S      Botones sonoros    : S      Botones luminosos    : S      Retroiluminación    : S      Umbral de brill:    50%      Luminosidad    : 33%   |
| 80   | Ø,Ø    | Presione $OK$ hasta que se<br>hayan seleccionado los ajustes<br>deseados:<br>S = activo,<br>N = inactivo.           | Teclado numérico      Señal de apertura    : S      Botones sonoros    : S      Botones luminosos    : S      Retroiluminación    : S      Umbral de brill:    : 50%      Luminosidad    : 33% |
| 90   | ESC    | Pulse ESC 3 veces.                                                                                                  | Guardar usuario<br>Borrar usuario<br>Registro<br>Modo especial<br>Ajustes<br>Reset                                                                                                    |

 $\checkmark$  La retroiluminación del teclado numérico está activada o desactivada. El sistema muestra el menú principal.

Ajuste del umbral de brillo de la retroiluminación

El umbral de brillo del encendido automático de la retroiluminación es ajustable.

| •   |  |  |  |
|-----|--|--|--|
| V – |  |  |  |

i

i

AVISO

**Requisito para el umbral de brillo:** Solo podrá ajustar el umbral de brillo de la retroiluminación si ha activado la retroiluminación del teclado numérico.

Véase "Activar o desactivar la retroiluminación", página 65.

El ajuste del umbral de brillo se realiza a través del menú principal.

泣 Introduzca el código de seguridad para entrar en el menú principal.

Véase "Introducir código de seguridad", página 29.

| Paso | Acción | Descripción                                                             | Indicación                                                                                                    |
|------|--------|-------------------------------------------------------------------------|----------------------------------------------------------------------------------------------------|
| 10   | Ø,Ø    | Pulse 🖟 o 🕅 hasta que se haya<br>seleccionado <b>AJUSTES</b> .          | Guardar usuario<br>Borrar usuario<br>Registro<br>Modo especial<br>Ajustes<br>Reset                                                        |
| 20   | OK     | Presionar OK.                                                           | Ajustes<br>Datos temporales<br>Plan de cierre<br>Duración conmutación<br>Entrada digital<br>Unidad de regist./KNX<br>Clasificación EHD/KP |
| 30   | ⁄⊘,⊗   | Pulse 🖟 o M hasta que se haya<br>seleccionado UNIDAD DE<br>REGIST./KNX. | Ajustes<br>Datos temporales<br>Plan de cierre<br>Duración conmutación<br>Entrada digital<br>Unidad de regist./KNX<br>Clasificación EHD/KP |
| 40   | OK     | Presionar OK.                                                           | Unidad de regist./KNX<br>PC - 80222405160326<br>GAR - 80212126161413<br>UR03 -<br>UR04 -<br>KNX - converter                               |

| Paso | Acción | Descripción                                                                                                    | Indicación                                                                                                    |
|------|--------|----------------------------------------------------------------------------------------------------|----------------------------------------------------------------------------------------------------|
| 50   | Ø,Ø    | Pulse \Lambda o M para seleccionar<br>una unidad de registro que sea<br>un teclado numérico. Aquí, por<br>ej., GAR.                              | Unidad de regist./KNX<br>PC - 80222405160326<br>GAR - 80212126161413<br>UR03 -<br>UR04 -<br>KNX - converter                                                                                     |
| 60   | OK     | Presionar OK.                                                                                                    | Teclado numérico      Señal de apertura    : S      Botones sonoros    : S      Botones luminosos    : S      Retroiluminación    : S      Umbral de brill:    50%      Luminosidad    :    33% |
| 70   | Ø,Ø    | Pulse 🕅 o 🕅 hasta que se haya<br>seleccionado UMBRAL DE<br>BRILLO.                                                                               | Teclado numérico      Señal de apertura    : S      Botones sonoros    : S      Botones luminosos    : S      Retroiluminación    : S      Umbral de brill:    50%      Luminosidad    : 33%    |
| 80   | Ø,Ø    | Presione $OK$ hasta que se<br>muestre el porcentaje<br>deseado:<br>10 % = muy lento,<br>100 % = muy sensible,<br>50 % = configuración defábrica. | Teclado numérico      Señal de apertura    : 5      Botones sonoros    : 5      Botones luminosos    : 5      Retroiluminación    : 5      Umbral de brill:    80%      Luminosidad    : 33%    |
| 90   | ESC    | Pulse ESC 3 veces.                                                                                                    | Guardar usuario<br>Borrar usuario<br>Registro<br>Modo especial<br>Ajustes<br>Reset                                                                                                    |

 $\checkmark$  Se ha configurado el umbral de brillo de la retroiluminación. El sistema muestra el menú principal.

# AVISO

**Tantear lentamente:** tantee lentamente el umbral de brillo deseado. El sistema reacciona de manera muy sensible.

1

Ajuste de la luminosidad de la retroiluminación

La luminosidad de la retroiluminación es ajustable.

# AVISO Requisito para la luminosidad de la retroiluminación: Solo podrá ajustar la intensidad de la retroiluminación si ha activado la retroiluminación del teclado numérico. Véase "Activar o desactivar la retroiluminación", página 65.

El ajuste de la luminosidad se realiza a través del menú principal.

泣 Introduzca el código de seguridad para entrar en el menú principal.

Véase "Introducir código de seguridad", página 29.

| Paso | Acción | Descripción                                                                   | Indicación                                                                                                    |
|------|--------|-------------------------------------------------------------------------------|----------------------------------------------------------------------------------------------------|
| 10   | Ø,Ø    | Pulse \Lambda o 🕅 hasta que se haya<br>seleccionado <b>AJUSTES</b> .          | Guardar usuario<br>Borrar usuario<br>Registro<br>Modo especial<br>Ajustes<br>Reset                                                        |
| 20   | OK     | Presionar OK.                                                                 | Ajustes<br>Datos temporales<br>Plan de cierre<br>Duración conmutación<br>Entrada digital<br>Unidad de regist./KNX<br>Clasificación EHD/KP |
| 30   | Ø,Ø    | Pulse \Lambda o 🕅 hasta que se haya<br>seleccionado UNIDAD DE<br>REGIST./KNX. | Ajustes<br>Datos temporales<br>Plan de cierre<br>Duración conmutación<br>Entrada digital<br>Unidad de regist./KNX<br>Clasificación EHD/KP |
| 40   | OK     | Presionar OK.                                                                 | Unidad de regist./KNX<br>PC - 80222405160326<br>GAR - 80212126161413<br>UR03 -<br>UR04 -<br>KNX - converter                               |

| Paso | Acción | Descripción                                                                                                    | Indicación                                                                                                    |
|------|--------|----------------------------------------------------------------------------------------------------|----------------------------------------------------------------------------------------------------|
| 50   | ⊘,⊗    | Pulse \Lambda o M para seleccionar<br>una unidad de registro que sea<br>un teclado numérico. Aquí, por<br>ej., GAR.                                                                | Unidad de regist./KNX<br>PC - 80222405160326<br>GAR - 80212126161413<br>UR03 -<br>UR04 -<br>KNX - converter                                                                                    |
| 60   | ОК     | Presionar OK.                                                                                                    | Teclado numérico      Señal de apertura    :S      Botones sonoros    :S      Botones luminosos    :S      Retroiluminación    :S      Umbral de brill:    50%      Luminosidad    :    33%    |
| 70   | ⊘,⊗    | Pulse \Lambda o 🕅 hasta que se haya<br>seleccionado LUMINOSIDAD.                                                                                                    | Teclado numérico      Señal de apertura    : S      Botones sonoros    : S      Botones luminosos    : S      Retroiluminación    : S      Umbral de brill:    : 50%      Luminosidad    : 33% |
| 80   | ∞,⊗    | Presione OK hasta que se<br>muestre el porcentaje<br>deseado:<br>00% = desactivado,<br>33% = hasta 33 %<br>(configuración de fábrica),<br>66% = hasta 66 %,<br>100% = hasta 100 %. | Teclado numérico      Señal de apertura    : S      Botones sonoros    : S      Botones luminosos    : S      Retroiluminación    : S      Umbral de brill:    50%      Luminosidad    : 100%  |
| 90   | ESC    | Pulse ESC 3 veces.                                                                                                    | Guardar usuario<br>Borrar usuario<br>Registro<br>Modo especial<br>Ajustes<br>Reset                                                                                                    |

 $\checkmark$  Se ha configurado la luminosidad de la retroiluminación. El sistema muestra el menú principal.

Convertidor KNX

Puede ajustar 10 eventos KNX en su ekey home converter KNX RS-485.

Véase el Manual de instrucciones del *ekey converter KNX RS-485 ID224*, capítulo "Aplicación/Utilizar *ekey multi unidad de control AMD*".

#### Almacenamiento de usuarios y medios de identificación

El sistema permite guardar un máximo de 297 medios de identificación, de los cuales 99 son dedos, 99 son transpondedores RFID y 99 son códigos de usuario, para un máximo de 99 usuarios.

El almacenamiento de los medios de identificación permite lo siguiente:

- Almacenar un medio de identificación de un usuario;
- Asignar una llave a este medio de identificación.

#### AVISO

2 dedos por llave: Almacene al menos 2 dedos por llave, uno de cada mano.

Ajuste de la configuración básica del usuario

Primero debe ajustarse la configuración básica del usuario, independientemente de la unidad de registro integrada en el sistema.

El ajuste de la configuración básica del usuario se realiza a través del menú principal.

泣 Introduzca el código de seguridad para entrar en el menú principal.

Véase "Introducir código de seguridad", página 29.

Definir nombre del usuario

| Paso | Acción | Descripción                                                             | Indicación                                                                         | 1 |  |
|------|--------|-------------------------------------------------------------------------|------------------------------------------------------------------------------------|---|--|
| 10   | 2,8    | Pulse \Lambda o 🕅 hasta que se haya<br>seleccionado GUARDAR<br>USUARIO. | Guardar usuario<br>Borrar usuario<br>Registro<br>Modo especial<br>Ajustes<br>Reset |   |  |
| 20   | OK     | Presionar OK.                                                           | Guardar usuario<br>Nomb<br>01U<br>02U<br>03U<br>04U<br>05U                         | L |  |
| Paso | Acción    | Descripción                                                                                                    | Indicación                                                               |
|------|-----------|----------------------------------------------------------------------------------------------------|--------------------------------------------------------------------------|
| 30   | ⊗,⊗       | Pulse $\overline{\mathbb{A}}$ o $\overline{\mathbb{A}}$ , para seleccionar el nombre de usuario.                                  | Guardar usuario     Nomb   L     01U      02U      03U      04U      05U |
| 40   | ОК        | Presionar OK.                                                                                                    | 03U<br>Activo<br>Siempre<br>L Dedo R C<br>L1                             |
| 50   | $\otimes$ | Pulse ⊼, hasta que se haya<br>seleccionado el nombre de<br>usuario.                                                               | D3U     Activo     Siempre     L   Dedo   R   C     L1                   |
| 6º   | OK        | Presionar OK.                                                                                                    | 03U<br>Activo<br>Siempre<br>L Dedo R C<br>L1                             |
| 70   | ⊘,⊗       | Pulse 🛆 o 🕅, para seleccionar la posición 1.                                                                                      | M3U     Activo     Siempre     L   Dedo   R C     L1                     |
| 80   | OK        | Presionar OK.                                                                                                    | MUU<br>Activo<br>Siempre<br>L Dedo R C<br>L1                             |
| 90   | ⊘,⊗       | Repita los pasos 7 y 8 ocho<br>veces más, hasta que el nombre<br>de usuario esté completo. Se<br>permiten los espacios en blanco. | MUESTRA     Activo     Siempre     L   Dedo     L1     L2     L3         |

| Paso | Acción | Descripción                                                                                                    | Indicación                                              |
|------|--------|----------------------------------------------------------------------------------------------------|---------------------------------------------------------|
| 10°  | 8      | Pulse M para alcanzar el estado<br>de usuario.                                                                                                    | MUESTRA<br>Activo<br>Siempre<br><u>L Dedo R C</u><br>L1 |
| 110  | OK     | Presionar OK. Puede pasar de<br>Activo a Inactivo. De esta<br>forma se define si el usuario<br>está activo o inactivo. Los<br>medios de identificación de un<br>usuario inactivo se desactivan<br>pero se almacenarán en el<br>sistema. Presionando OK puede<br>pasar de activo a inactivo. | MUESTRA<br>Activo<br>Siempre<br><u>L Dedo R C</u><br>L1 |

Ajuste de las autorizaciones de acceso del usuario

| Paso | Acción       | Descripción                                                                                                    | Indicación                                                |
|------|--------------|----------------------------------------------------------------------------------------------------|-----------------------------------------------------------|
| 120  | $\bigotimes$ | Pulse ⊠, para alcanzar la<br>selección de la franja horaria.                                                                                                    | MUESTRA     Activo     Siempre     L     L2     L3        |
| 130  | OK           | Presionar OK. Puede pasar de<br>Siempre, Franja horaria A a<br>Franja horaria B. Presionando<br>OK puede navegar por estas<br>tres franjas horarias. Con<br>Siempre, el usuario tiene un<br>acceso ilimitado temporal.<br>Siempre es el ajuste estándar.<br>La Franja horaria A y la Franja<br>horaria B se ajustan en<br>DATOS TEMPORALES. | MUESTRA<br>Activo<br>Franja horaria B<br>L Dedo R C<br>L1 |

# Seleccionar llave

| Paso | Acción | Descripción                                                                                                   | Indicación                                                                                                    |
|------|--------|----------------------------------------------------------------------------------------------------|----------------------------------------------------------------------------------------------------|
| 140  | ⊗,⊗    | Pulse \Lambda o M para seleccionar la<br>llave para la que quiera<br>almacenar el medio de<br>identificación. | MUESTRA<br>Activo<br>Franja horaria B<br>L Dedo R C<br>L1<br>L2                                                                                                    |
| 150  | OK     | Presionar OK. Se muestra la selección de los posibles medios de identificación.                               | Guardar MUESTRA<br>Dedo<br>RFID<br>Código del usuario                                                                                                    |
|      |        |                                                                                                    | Dedo estará disponible si el<br>sistema contiene al menos un<br>escáner de huellas dactilares.<br>RFID estará disponible si el<br>sistema contiene al menos un<br>escáner de huellas dactilares<br>con RFID.<br><u>Código de usuario</u> estará<br>disponible si el sistema<br>contiene al menos un teclado<br>numérico. |

| Paso     | Acción | Descripción                                                   | Indicación                                                                                                    |
|----------|--------|---------------------------------------------------------------|----------------------------------------------------------------------------------------------------|
| 160      | ∅,છ    | Pulse ∏ o ∑ para seleccionar un medio de identificación.      | Guardar MUESTRA<br>Dedo<br>RFID<br>Código del usuario                                                                                                    |
| 170      | OK     | Presionar OK. La indicación                                   | Dedo:                                                                                                    |
| 179 (**) |        | varía en función del medio de<br>identificación seleccionado. | MUESTRA<br>corazón izquierdo<br>índice izquierdo<br>pulgar izquierdo<br>pulgar derecho<br>indice derecho<br>corazón derecho<br>Transpondedor RFID:<br>Acercar<br>transpondedor RFID<br>o<br>presionar [ESC] |
|          |        |                                                               | El LED de estado<br>se ilumina en<br>naranja.                                                                                                    |
|          |        |                                                               | Código del usuario:                                                                                                    |
|          |        |                                                               | Introducir<br>código del usuario<br>o<br>presionar [ESC]                                                                                                    |
|          |        |                                                               | Los LEDs de estado<br>se iluminan en<br>verde.                                                                                                    |

 $\checkmark$  Se han configurado los ajustes básicos del usuario. Ahora debe guardar el medio de identificación.

El medio de identificación que se desee almacenar depende de la unidad de registro integrada en el sistema.

 $\gtrsim$  El almacenamiento del medio de identificación se realiza mediante el paso 17 de la tabla anterior. La manera de proceder es distinta según el medio de identificación seleccionado:

Véase "Dedos", página 76.

Véase "Transpondedor RFID", página 79.

Véase "Código del usuario", página 82.

#### <u>Dedos</u>

i

i

i

| Paso  | Acción                                                                                                    | Descripción                                                                         | Indicación                                                                                                    |
|-------|----------------------------------------------------------------------------------------------------|-------------------------------------------------------------------------------------|----------------------------------------------------------------------------------------------------|
| 10    | ⊗,⊗                                                                                                    | Pulse ∑ o ∑ para seleccionar un dedo de la lista de dedos.                          | MUESTRA<br>corazón izquierdo<br>indice izquierdo<br>pulgar izquierdo<br>pulgar derecho<br>índice derecho<br>corazón derecho |
| 2º OK | Presionar OK. La unidad de<br>control está preparada para<br>guardar el medio de<br>identificación. Tiene 60 s para<br>llevar a cabo la acción que se<br>muestra en la pantalla. De lo | Deslizar dedo<br>o<br>presionar [ESC]                                               |                                                                                                    |
|       |                                                                                                    | contrario, la pantalla cambiara<br>automáticamente a la ventana<br>GUARDAR USUARIO. | El LED de estado<br>se ilumina en<br>naranja.                                                                               |

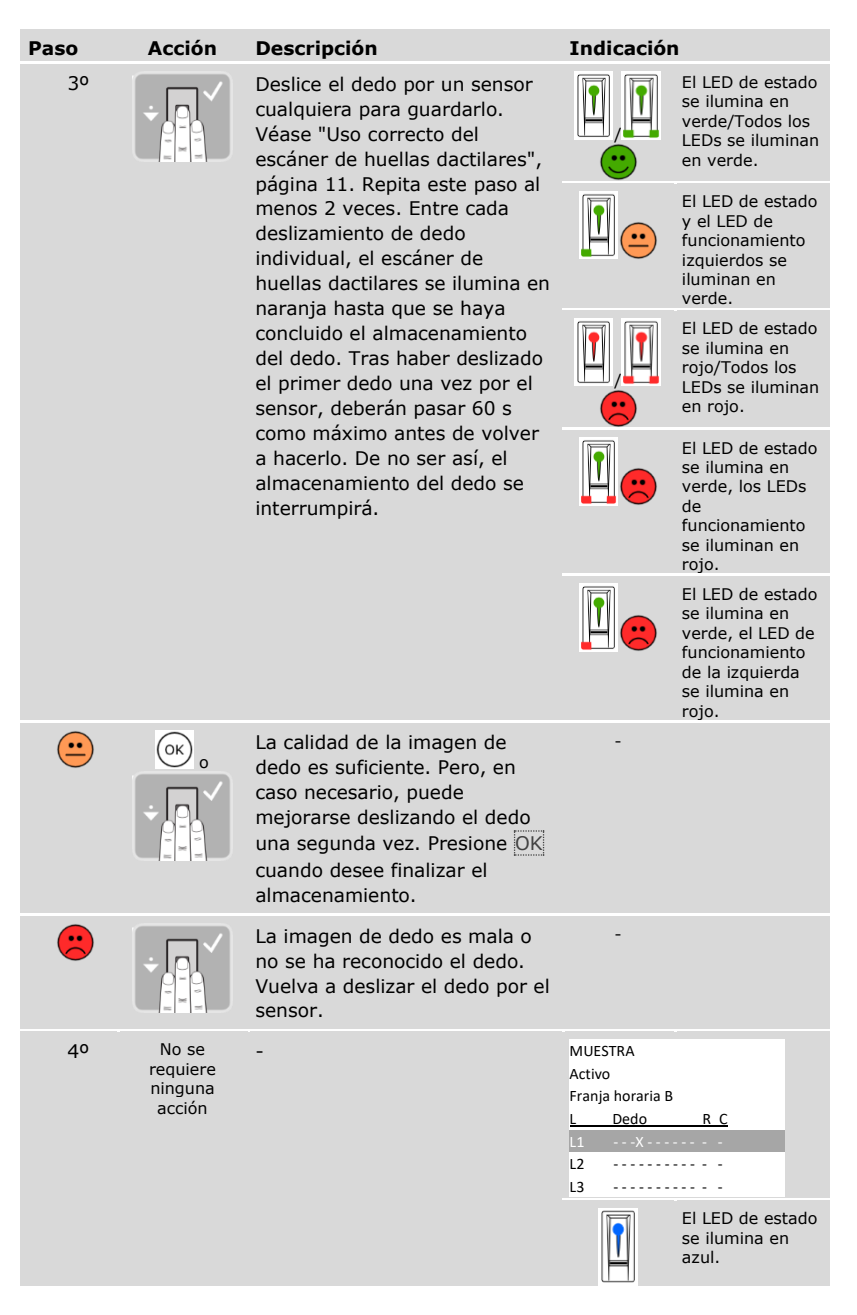

#### Almacenamiento de otros dedos del mismo usuario

| Paso | Acción | Descripción                                                                                                    | Indicación                                                                               |
|------|--------|----------------------------------------------------------------------------------------------------|------------------------------------------------------------------------------------------|
| 50   | ⊘,⊗.   | Para almacenar otros dedos,<br>véase desde el paso 14 de<br>"Ajuste de la configuración<br>básica del usuario", página 71.<br>Si selecciona un dedo que ya<br>esté guardado para otra llave,<br>puede importar este dedo para | MUESTRA<br>Activo<br>Franja horaria B<br>L Dedo R C<br>L1 X                              |
|      |        | la nueva llave seleccionada<br>mediante OK. Este dedo ya no<br>es válido para la llave vieja.                                                                                                    |                                                                                          |
|      |        |                                                                                                    | El LED de<br>estado se<br>ilumina en<br>azul.                                            |
| 60   | 223    | Pulse ESC. Al concluir el<br>almacenamiento de los<br>usuarios, las llaves inscritas<br>serán legibles.                                                                                                    | Guardar usuario     Nomb   L     MUESTRA   123     SIMON   1 M     03U      04U      05U |
| 70   | ESC    | Pulse ESC.                                                                                                    | Guardar usuario<br>Borrar usuario<br>Registro<br>Modo especial<br>Ajustes<br>Reset       |

✓ Los dedos quedan guardados. El sistema muestra el menú principal.

# AVISO

**Verificación de dedos:** Verifique de inmediato los nuevos dedos almacenados en los escáneres de huellas dactilares.

1

# AVISO

**Funcionalidad RFID:** Solo se puede guardar un transpondedor RFID en escáneres de huellas dactilares con funcionalidad RFID.

| Paso | Acción                                  | Descripción                                                                                                    | Indicación                                                  |                                                                                                    |
|------|-----------------------------------------|----------------------------------------------------------------------------------------------------|-------------------------------------------------------------|----------------------------------------------------------------------------------------------------|
| 10   |                                         | Coloque el transpondedor RFID a<br>una distancia de 1 a 5 cm sobre<br>la guía de dedo del escáner de<br>huellas dactilares. Tiene 60 s<br>para llevar a cabo la acción. De<br>lo contrario, la pantalla cambiará<br>automáticamente a la ventana<br><b>GUARDAR USUARIO</b> . No puede<br>guardar ningún transpondedor<br>RFID que ya se haya guardado<br>anteriormente para otro usuario.   |                                                             | odos los LEDs<br>e iluminan en<br>verde. Tono<br>sorto.<br>El LED de<br>sistado se<br>lumina en<br>laranja. Todos<br>os LEDs de<br>uncionamiento<br>se iluminan en<br>verde. Tono<br>argo |
|      |                                         |                                                                                                    |                                                             | El LED de<br>estado se<br>lumina en<br>ojo. Tono<br>argo.                                                                                                    |
|      |                                         | No se ha almacenado el<br>transpondedor RFID. O no ha<br>colocado el transpondedor RFID<br>delante del escáner de huellas<br>dactilares durante el tiempo<br>suficiente o no lo ha colocado lo<br>suficientemente cerca o este<br>transpondedor RFID ya estaba<br>almacenado. Repita el<br>procedimiento desde el paso 14<br>"Ajuste de la configuración<br>básica del usuario", página 71. | -                                                           |                                                                                                    |
| 20   | No se<br>requiere<br>ninguna<br>acción. | -                                                                                                    | MUESTRA<br>Activo<br>Franja horaria B<br>L Dedo<br>L1<br>L2 | <u>R C</u><br>• X -                                                                                                    |
|      |                                         |                                                                                                    | E<br>il<br>a                                                | El LED de<br>estado se<br>lumina en<br>uzul.                                                                                                    |

#### Almacenamiento de otros transpondedores RFID del mismo usuario

| Paso | Acción | Descripción                                                                                                    | Indicación                                                                                                    |
|------|--------|----------------------------------------------------------------------------------------------------|----------------------------------------------------------------------------------------------------|
| 30   | ⊘,⊗.   | Para almacenar otros<br>transpondedores RFID, véase<br>desde el paso 14 de "Ajuste de<br>la configuración básica del<br>usuario", página 71. Si<br>selecciona un transpondedor<br>RFID que ya esté guardado para<br>otra llave, puede importar este<br>transpondedor RFID para la<br>nueva llave seleccionada<br>mediante OK. Este<br>transpondedor RFID ya no es<br>válido para la llave vieja. | MUESTRA<br>Activo<br>Franja horaria B<br><u>L Dedo R C</u><br>L1 ······ X ·<br>L2 ····· X ·<br>L3 ····· X ·<br>EI LED de<br>estado se<br>ilumina en<br>azul. |
| 40   | ESC    | Pulse ESC. Al concluir el<br>almacenamiento de los usuarios,<br>las llaves inscritas serán legibles.                                                                                                    | Guardar usuario     Nomb   L     MUESTRA   1- 3     SIMON   1 M     03U      04U      05U                                                                    |
| 50   | ESC    | Pulse ESC.                                                                                                    | Guardar usuario<br>Borrar usuario<br>Registro<br>Modo especial<br>Ajustes<br>Reset                                                                           |

 $\checkmark$  Los transpondedores RFID quedan guardados. El sistema muestra el menú principal.

#### AVISO

#### Cambio del escáner de huellas dactilares:

- Si solo hay un escáner de huellas dactilares en el sistema, los transpondedores RFID deberán volver a guardarse en caso de cambio del escáner de huellas dactilares.
- Si hay 2 escáneres de huellas dactilares en el sistema como mínimo, los transpondedores RFID no deberán volver a guardarse. Para que los transpondedores RFID puedan seguir utilizándose, deberá sincronizar las características de identificación.

Véase "Sincronización de las características de identificación", página 103.

i

1

1

#### AVISO

**Cambio de la unidad de control:** Al cambiar la unidad de control, solo podrán seguir utilizándose los transpondedores RFID guardados si la nueva unidad de control tiene el mismo número de serie que la vieja. Para más información, consulte a su distribuidor especializado.

#### AVISO

Verificación de transpondedores RFID: Verifique de inmediato los nuevos transpondedores RFID almacenados en los escáneres de huellas dactilares.

# Código del usuario

| Paso | Acción                                    | Descripción                                                                                                    | Indicació | ón                                                                   |
|------|-------------------------------------------|----------------------------------------------------------------------------------------------------|-----------|----------------------------------------------------------------------|
| 10   |                                           | Introduzca el código de usuario de<br>4 a 8 dígitos deseado en el<br>teclado. El código de usuario debe<br>tener al menos una cifra distintiva.<br>Tiene 60 s para llevar a cabo la<br>acción. De lo contrario, la pantalla<br>cambiará automáticamente a la<br>ventana <b>GUARDAR USUARIO</b> . No<br>puede guardar ningún código de<br>usuario que ya se haya guardado<br>anteriormente para otro usuario. |           | -                                                                    |
| 20   | $\checkmark$                              | Pulse 🗹.                                                                                                    |           | El LED de<br>estado se<br>ilumina en<br>verde en el<br>lado derecho. |
|      |                                           |                                                                                                    |           | Los LEDs de<br>estado se<br>iluminan en<br>rojo.                     |
|      | OK                                        | El código de usuario ya está en<br>uso. Repita el procedimiento desde<br>el paso 14 "Ajuste de la<br>configuración básica del usuario",<br>página 71.                                                                                                    |           | -                                                                    |
| 30   | 1 2 30<br>4 5 0 40<br>7 8 9<br>7 8 9<br>0 | Vuelva a introducir el nuevo código<br>de usuario deseado en el teclado.                                                                                                    | -         | -                                                                    |
| 40   | $\checkmark$                              | Pulse 🗹.                                                                                                    |           | Los LEDs de<br>estado se<br>iluminan en<br>verde.                    |
|      |                                           |                                                                                                    |           | Los LEDs de<br>estado se<br>iluminan en<br>rojo.                     |
| 2    | ОК                                        | Los datos introducidos no<br>coinciden entre sí. No se ha<br>almacenado el código de usuario.<br>Repita el procedimiento desde el<br>paso 14 "Ajuste de la configuración<br>básica del usuario", página 71.                                                                                                    | -         | -                                                                    |

| Paso | Acción                                 | Descripción | Indicación                                                                                        |
|------|----------------------------------------|-------------|---------------------------------------------------------------------------------------------------|
| 50   | No se<br>requiere<br>ninguna<br>acción | -           | MUESTRA<br>Activo<br>Franja horaria B<br>L Dedo R C<br>L<br>L2 ·································· |

Almacenamiento de otros códigos de usuario del mismo usuario

| Paso | Acción | Descripción                                                                                                    | Indicación                                                                              |
|------|--------|----------------------------------------------------------------------------------------------------|-----------------------------------------------------------------------------------------|
| 60   | ⊘,⊗.   | Para almacenar otros códigos de<br>usuario, véase desde el paso 14<br>de "Ajuste de la configuración<br>básica del usuario", página 71.<br>Si selecciona un código de<br>usuario que ya esté guardado | MUESTRA<br>Activo<br>Franja horaria B<br>L Dedo R C<br>L1 X<br>L2 X<br>L3               |
|      |        | este código de usuario para la<br>nueva llave seleccionada<br>mediante OK. Este código de<br>usuario ya no es válido para la<br>llave vieja.                                                          | Los LEDs de<br>estado está<br>apagados.                                                 |
| 70   | ESC    | Pulse ESC. Al concluir el<br>almacenamiento de los usuarios,<br>las llaves inscritas serán legibles.                                                                                                  | Guardar usuario     Nomb   L     MUESTRA   12     SIMON   1 M     03U      04U      05U |
| 80   | ESC    | Pulse ESC.                                                                                                    | Guardar usuario<br>Borrar usuario<br>Registro<br>Modo especial<br>Ajustes<br>Reset      |

✓ Los códigos de usuario quedan guardados. El sistema muestra el menú principal.

1

# AVISO

Verificación de códigos de usuario: Verifique de inmediato los nuevos códigos de usuario almacenados en los teclados numéricos.

#### Ajuste del modo especial

Puede desactivar las franjas horarias para un intervalo de fechas delimitado. Para ello, puede elegir entre dos modos especiales:

| Modo especial         | Descripción                                                                                                    |
|-----------------------|----------------------------------------------------------------------------------------------------|
| Solo usuarios Siempre | Todos los usuarios asociados a la <u>Franja horaria A</u> o<br><u>Franja horaria B</u> ya no tendrán acceso. Los usuarios<br>asociados a <u>Siempre</u> tendrán en adelante derechos<br>ilimitados. |
| Todos usuar. Siempre  | Todos los usuarios del sistema tienen derechos<br>ilimitados. Independientemente de las franjas<br>horarias asignadas, todos tendrán acceso a ellas en<br>todo momento.                             |

El sistema viene ajustado en el <u>Modo normal</u> de forma estándar. El modo normal se activará por un tiempo ilimitado. Para el modo normal no será necesario ajustar la fecha.

El ajuste del modo especial se realiza a través del menú principal.

🞊 Introduzca el código de seguridad para entrar en el menú principal.

Véase "Introducir código de seguridad", página 29.

| Paso | Acción | Descripción                                                                                          | Indicación                                                                         |
|------|--------|----------------------------------------------------------------------------------------------------|------------------------------------------------------------------------------------|
| 10   | ∅,∅    | Pulse 🖟 o 🕅 hasta que se haya<br>seleccionado <b>MODO ESPECIAL</b> .                                 | Guardar usuario<br>Borrar usuario<br>Registro<br>Modo especial<br>Ajustes<br>Reset |
| 20   | OK     | Presionar OK.                                                                                        | Modo normal     día .mes.año     18.07.2016     -     18.07.2016                   |
| 30   | ⊘,⊗    | Presionando 🕅 o M puede pasar<br>de Modo normal, Todos usuar.<br>siempre y Solo usuarios<br>Siempre. | Solo usuarios Siempre<br>día .mes .año<br>18.07.2016<br>-<br>18.07.2016            |

i

| Paso | Acción | Descripción                                                                                                    | Indicación                                                                         |
|------|--------|----------------------------------------------------------------------------------------------------|------------------------------------------------------------------------------------|
| 40   | OK     | Presionar OK.                                                                                                    | Solo usuarios Siempre<br>día .mes .año<br>18.07.2016<br>-<br>18.07.2016            |
| 50   | Ø,Ø    | Pulse 🛛 o 🕅 para seleccionar el<br>día de inicio.                                                                                                    | Solo usuarios Siempre<br>día .mes .año<br>20.07.2016<br>-<br>18.07.2016            |
| 60   | OK     | Presionar OK.                                                                                                    | Solo usuarios Siempre<br>día .mes .año<br>20.07.2016<br>-<br>18.07.2016            |
| 70   | Ø,Ø    | Repita los pasos 5 y 6 cinco<br>veces más para configurar el<br>día, el mes y el año de la fecha<br>de inicio y la fecha final del<br>modo especial. | Guardar usuario<br>Borrar usuario<br>Registro<br>Modo especial<br>Ajustes<br>Reset |

✓ El modo especial deseado está configurado. El sistema muestra el menú principal.

# Aplicación

#### Apertura de puertas

La principal finalidad de aplicación del producto es la apertura de puertas. Esto se puede llevar a cabo con un escáner de huellas dactilares, con un transpondedor RFID, con un teclado numérico o con una entrada digital. El sistema se encuentra en modo normal.

Con un escáner de huellas dactilares

| Paso | Acción                                  | Descripción                                                                                                    | Indicació | n                                           |
|------|-----------------------------------------|----------------------------------------------------------------------------------------------------|-----------|---------------------------------------------|
|      | ÷                                       | Deslice un dedo almacenado por<br>el sensor. Véase "Uso correcto<br>del escáner de huellas<br>dactilares", página 11. |           | El LED de estado<br>se ilumina en<br>verde. |
|      |                                         |                                                                                                    |           | El LED de estado<br>se ilumina en<br>rojo.  |
|      |                                         | No se ha reconocido el dedo.<br>Repita el paso 1.                                                                     |           | -                                           |
| 20   | No se<br>requiere<br>ninguna<br>acción. | La puerta se abre.                                                                                                    |           | El LED de estado<br>se ilumina en<br>azul.  |

El sistema se encuentra en modo normal.

1

# AVISO

**Solo con la funcionalidad RFID:** La apertura con un transpondedor RFID solo está disponible en los escáneres de huellas dactilares con función RFID.

| Paso | Acción                                  | Descripción                                                                                                    | Indicación  |                                                               |
|------|-----------------------------------------|----------------------------------------------------------------------------------------------------|-------------|---------------------------------------------------------------|
| 10   | CARD                                    | Mantenga un transpondedor<br>RFID almacenado delante de la<br>guía de dedo del escáner de<br>huellas dactilares.                                                                                         | <b>!</b> ?» | El LED de<br>estado se<br>ilumina en<br>verde. Tono<br>corto. |
|      |                                         |                                                                                                    | <b>1</b> ?» | El LED de<br>estado se<br>ilumina en<br>rojo. Tono<br>largo.  |
|      |                                         | No se ha reconocido el<br>transpondedor RFID. Repita el<br>paso 1 con un transpondedor<br>RFID apto o mantenga el<br>transpondedor RFID más tiempo<br>o más próximo al escáner de<br>huellas dactilares. |             | -                                                             |
| 20   | No se<br>requiere<br>ninguna<br>acción. | La puerta se abre.                                                                                                    |             | El LED de<br>estado se<br>ilumina en<br>azul.                 |

El sistema se encuentra en modo normal.

| Paso | Acción                                  | Descripción                                                                              | Indicación |                                                   |
|------|-----------------------------------------|------------------------------------------------------------------------------------------|------------|---------------------------------------------------|
| 10   | 1 2 35<br>4 5 5 50<br>7 60 9 90<br>0    | Introduzca un código de<br>usuario guardado en el<br>teclado.                            |            |                                                   |
| 20   | ✓                                       | Pulse Z.                                                                                 |            | Los LEDs de<br>estado se<br>iluminan en<br>verde. |
|      |                                         |                                                                                          |            | Los LEDs de<br>estado se<br>iluminan en<br>rojo.  |
|      | 1 2 35<br>4 5 5 50<br>7 60 9 90<br>0    | No se ha reconocido el código<br>de usuario. Repita el<br>procedimiento desde el paso 1. |            | -                                                 |
| 30   | No se<br>requiere<br>ninguna<br>acción. | La puerta se abre.                                                                       |            | Los LEDs de<br>estado está<br>apagados.           |

El sistema se encuentra en modo normal.

#### AVISO

**Bloqueo en caso de introducción de código erróneo:** Se efectúa un bloqueo de 1 minuto en caso de introducir 3 veces un código erróneo. Se efectúa un bloqueo de 15 minutos en caso de introducir otras 3 veces el código erróneo. Se efectúa un bloqueo de 15 minutos con cada introducción posterior del código erróneo. Introduciendo el código de seguridad en la unidad de control puede volver a desbloquear el teclado numérico.

Con una entrada digital (función de botón de puerta)

También puede abrir la puerta por medio de la función de botón de puerta de una entrada digital de la unidad de control. El relé se activa durante el tiempo de conmutación del relé configurado. Si la entrada digital está activada durante más tiempo que el configurado para la conmutación del relé, este se mantendrá activo durante todo el tiempo que esté activa la entrada digital.

#### Eliminación de una llave de un usuario

Se puede eliminar una llave de un usuario.

La eliminación de una llave de un usuario se realiza a través del menú principal.

💢 Introduzca el código de seguridad para entrar en el menú principal.

i Véase "Introducir código de seguridad", página 29.

| Paso | Acción    | Descripción                                                              | Indicación                                                                                       |
|------|-----------|--------------------------------------------------------------------------|--------------------------------------------------------------------------------------------------|
| 10   | Ø,Ø       | Pulse 🖟 o 🕅, hasta que se haya<br>seleccionado <b>BORRAR</b><br>USUARIO. | Guardar usuario<br>Borrar usuario<br>Registro<br>Modo especial<br>Ajustes<br>Reset               |
| 20   | OK        | Presionar OK.                                                            | Borrar usuario     Nomb   L     MUESTRA   1 -3     SIMON   1 4M     03U      04U      05U        |
| 30   | $\otimes$ | Pulse M hasta que se haya<br>seleccionado el usuario<br>deseado.         | Borrar usuario     Nomb   L     MUESTRA   1 -3     SIMON   14M     03U      04U      05U         |
| 40   | OK        | Presionar OK.                                                            | SIMON   Eliminar     Todo   KNX     L   Dedo   R     L1   X     L2                               |
| 50   | Ø,Ø       | Pulse ⊠ o ⊠ para seleccionar la<br>llave que quiera eliminar.            | SIMON   Eliminar     Todo   KNX     L   Dedo   R   C     L1   X   L2   X     L3   X   S4   X   X |

| Paso | Acción | Descripción   | Indicación                                                                              |
|------|--------|---------------|-----------------------------------------------------------------------------------------|
| 60   | OK     | Presionar OK. | SIMON<br>Llave 4<br>¿Eliminar? [OK]                                                     |
| 70   | OK     | Presionar OK. | Borrar usuario     Nomb   L     MUESTRA   1-3     SIMON   1 M     03U      04U      05U |
| 80   | ESC    | Pulse ESC.    | Guardar usuario<br>Borrar usuario<br>Registro<br>Modo especial<br>Ajustes<br>Reset      |

✓ La llave se ha eliminado. El sistema muestra el menú principal.

#### **Borrar usuario**

i

i

La eliminación de un usuario se refiere siempre al nombre de usuario y a todos los medios de identificación del usuario.

También es posible eliminar llaves de un usuario individualmente.

Véase "Eliminación de una llave de un usuario", página 89.

La eliminación de un usuario se realiza a través del menú principal.

ﷺ Introduzca el código de seguridad para entrar en el menú principal.

Véase "Introducir código de seguridad", página 29.

| Paso | Acción       | Descripción                                                                            | Indicación                                                                                |
|------|--------------|----------------------------------------------------------------------------------------|-------------------------------------------------------------------------------------------|
| 10   | Ø,Ø          | Pulse \Lambda o 🗹, hasta que se haya<br>seleccionado <b>BORRAR</b><br><b>USUARIO</b> . | Guardar usuario<br>Borrar usuario<br>Registro<br>Modo especial<br>Ajustes<br>Reset        |
| 20   | OK           | Presionar OK.                                                                          | Borrar usuario     Nomb   L     MUESTRA   1 -3     SIMON   1 4M     03U      04U      05U |
| 30   | $\otimes$    | Pulse M hasta que se haya<br>seleccionado el usuario<br>deseado.                       | Borrar usuario     Nomb   L     MUESTRA   1 -3     SIMON   14M     03U      04U      05U  |
| 40   | OK           | Presionar OK.                                                                          | SIMON   Eliminar     Todo   KNX     L   Dedo   R. C     L1   X     L2                     |
| 50   | $\bigotimes$ | Pulse i hasta que se haya<br>seleccionado <u>Todo</u> .                                | SIMON   Eliminar     Iodo   KNX     L   Dedo   R     L1                                   |

| Paso | Acción | Descripción                                          | Indicación                                                                         |
|------|--------|------------------------------------------------------|------------------------------------------------------------------------------------|
| 6°   | OK     | Presionar OK.                                        | SIMON<br>¿Eliminar? [OK]                                                           |
| 70   | OK     | Presionar OK. Se ha realizado el proceso de borrado. | Borrar usuario     Nomb   L     MUESTRA   1 -3     02U      03U      04U      05U  |
| 80   | ESC    | Pulse ESC.                                           | Guardar usuario<br>Borrar usuario<br>Registro<br>Modo especial<br>Ajustes<br>Reset |

✓ Se ha eliminado el usuario. El sistema muestra el menú principal.

# Consulta de un registro

Puede consultar las últimas 50 acciones de acceso en **REGISTRO**. Las acciones de acceso se identifican mediante códigos:

| Código de<br>acción | Acción de acceso                                                                                                    |                                                                                                    |  |
|---------------------|----------------------------------------------------------------------------------------------------|----------------------------------------------------------------------------------------------------|--|
| 0                   | Acceso por medio de identificación permitido.                                                                                                    |                                                                                                    |  |
| 1                   | Acceso por botón de puerta permitido.                                                                                                    |                                                                                                    |  |
| 2                   | Acceso denegado porque el usuario tiene una limitación de franjas horarias.                                                                                                    |                                                                                                    |  |
| 3                   | Acceso denegado porque el usuario está desactivado.                                                                                                    |                                                                                                    |  |
| 4                   | Acceso denegado porque el medi reconocido.                                                                                                    | o de identificación no se ha                                                                          |  |
| 6                   | Reinicio de la unidad de control.                                                                                                    |                                                                                                    |  |
| 8                   | Acceso denegado porque el<br>medio de identificación se ha<br>rechazado. El relé de rechazo<br>se ha activado. Un medio de<br>identificación puede ser<br>rechazado por cuatro razones<br>diferentes:                                               | El medio de identificación es desconocido;                                                            |  |
|                     |                                                                                                    | No se permite el acceso al<br>medio de identificación en este<br>intervalo de tiempo;                 |  |
|                     |                                                                                                    | El medio de identificación o el usuario está desactivado;                                             |  |
|                     |                                                                                                    | El medio de identificación no<br>puede llevar a cabo ninguna<br>acción en esta unidad de<br>registro. |  |
| 9                   | Acceso por medio de identificación permitido. En la entrada<br>digital 1 no está ajustado el modo de botón de puerta, sino uno<br>de los otros tres modos disponibles ( <u>Retroalimentación</u> ,<br>Bloqueo R1, Bloqueo R1+R2, Bloqueo R1+R2+R3). |                                                                                                    |  |
| A                   | Acceso mediante el relé 1 denegado. La entrada digital 1 estaba activa.                                                                                                    |                                                                                                    |  |
| В                   | Acceso mediante el relé 2 denegado. La entrada digital 1 estaba activa.                                                                                                    |                                                                                                    |  |
| С                   | Acceso mediante el relé 3 denegado. La entrada digital 1 estaba activa.                                                                                                    |                                                                                                    |  |
| D                   | Acceso mediante botón de puerta con entrada digital 2 o 3 permitido. La entrada digital 1 estaba activa.                                                                                                    |                                                                                                    |  |

El registro muestra cuando y a quién se le ha permitido o no el acceso y en qué unidad de registro. Cuando se haya permitido el acceso, se mostrará qué relé se ha activado.

1

i

i

### AVISO

Aseguramiento de los datos de registro: Puede asegurar los datos del registro mediante *ekey home/multi servicekit* también en el ordenador para su tratamiento posterior.

Véase el capítulo 10 del documento "Manual de instrucciones *ekey multi* ID19" (los otros capítulos de este documento ya no son válidos). Encontrará este documento en el DVD del *ekey home/multi servicekit*.

La consulta del registro se realiza a través del menú principal.

🎊 Introduzca el código de seguridad para entrar en el menú principal.

Véase "Introducir código de seguridad", página 29.

| Paso | Acción | Descripción                                                                                                    | Indicación                                                                                                    |
|------|--------|----------------------------------------------------------------------------------------------------|----------------------------------------------------------------------------------------------------|
| 10   | Ø,Ø    | Pulse 🕅 o 🕅 hasta que se haya<br>seleccionado <b>REGISTRO</b> .                                                                                                    | Guardar usuario<br>Borrar usuario<br>Registro<br>Modo especial<br>Ajustes<br>Reset                                                                                                    |
| 20   | OK     | Presionar OK. La lista se<br>clasifica temporalmente. La<br>entrada más reciente siempre<br>está arriba. Puede moverse<br>dentro de la lista con los<br>botones A y A. | Fecha Usuari UC Rel   MMDDhhmm RA1234   05071034 MUEST 22   05070930 24   05061745 SIMON 10   05061432 SIMON 11   Usuari Usuario - solo los   primeros 5 símbolos MM!: mes   DD : día   hh : horas   mm : unidad de registro 1-4   (leer en vertical) CA   Código de acción 0-9, A-D D (leer en vertical)   Rel<: relé activado (1-4) |
| 30   | ESC    | Pulse ESC.                                                                                                    | Guardar usuario<br>Borrar usuario<br>Registro<br>Modo especial<br>Ajustes<br>Reset                                                                                                    |

✓ Se mostrará el registro. El sistema muestra el menú principal.

#### Consulta de las versiones de firmware y número de medios de identificación

En el sistema se puede consultar el número de versión del firmware y la cantidad de características de identificación almacenados por cada aparato individual.

La consulta de estos datos se realiza a través del menú principal.

泣 Introduzca el código de seguridad para entrar en el menú principal.

Véase "Introducir código de seguridad", página 29.

| Paso | Acción | Descripción                                                      | Indicación                                                                                                    |
|------|--------|------------------------------------------------------------------|----------------------------------------------------------------------------------------------------|
| 10   | ⊗,⊗    | Pulse 🖟 o 🕅 hasta que se haya<br>seleccionado <b>AJUSTES</b> .   | Guardar usuario<br>Borrar usuario<br>Registro<br>Modo especial<br>Ajustes<br>Reset                                                        |
| 20   | OK     | Presionar OK.                                                    | Aiustes<br>Datos temporales<br>Plan de cierre<br>Duración conmutación<br>Entrada digital<br>Unidad de regist./KNX<br>Clasificación EHD/KP |
| 30   | ⊗,⊗    | Pulse 🖾 o 🕅 hasta que se haya<br>seleccionado <b>VERSIONES</b> . | Ajustes<br>Unidad de regist./KNX<br>Clasificación EHD/KP<br>Modo de prueba<br>Código de seguridad<br>Idioma<br>Versiones                  |
| 40   | OK     | Presionar OK.                                                    | Versiones<br>4REL 2.01.79.18 005<br>UR01 6.14.06.29 001<br>UR02 3.00.06.22 004                                                            |
|      |        |                                                                  | 2.01.79.18: Número de<br>versión del software<br>005: Cantidad de medios de<br>identificación almacenados                                 |
| 50   | OK ESC | Presione OK 1 vez o ESC 2 veces.                                 | Guardar usuario<br>Borrar usuario<br>Registro<br>Modo especial<br>Ajustes<br>Reset                                                        |

i

Se han mostrado la versión de firmware y el número de medios de identificación.

#### Adición de unidades de registro

Se pueden añadir al sistema nuevas unidades de registro mediante **CLASIFICACIÓN EHD/KP**. Pueden incluirse hasta cuatro unidades de registro en el sistema.

Instalación de unidades de registro nuevas

#### 

d

41

#### ATENCIÓN

**Daños materiales por montaje y cableado erróneos:** los equipos del sistema funcionan por corriente eléctrica.

En caso de un montaje y cableado erróneos, los equipos del sistema podrían destruirse.

Monte y cablee los equipos del sistema correctamente antes de alimentarlos con corriente.

Monte el sistema siguiendo las instrucciones de montaje suministradas.

Cablee el sistema siguiendo el esquema de cableado suministrado.

#### AVISO

**Sistema bus y terminación:** El *ekey multi UC AMD 4* utiliza para la comunicación con las unidades de registro una conexión de datos RS-485. Para que la transferencia de datos en el sistema *ekey-multi* funcione de forma fiable, deberá cablearse de forma adecuada el sistema bus y activarse correctamente la terminación.

| Paso | Acción                                                                        | Indicación |                                                                                                    |
|------|-------------------------------------------------------------------------------|------------|----------------------------------------------------------------------------------------------------|
| 10   | Asegure el estado de<br>montaje de los dispositivos.<br>Cierre las cubiertas. |            | El LED de estado del<br>escáner de huellas<br>dactilares parpadea en<br>naranja: configuración<br>de fábrica.              |
|      |                                                                               | 122        | Los LEDs de estado del<br>teclado numérico se<br>iluminan<br>alternativamente en<br>amarillo: configuración<br>de fábrica. |

La puesta en marcha establece el acoplamiento de la unidad de control con las nuevas unidades de registro.

La puesta en marcha de las nuevas unidades de registro se realiza a través del menú principal.

💢 Introduzca el código de seguridad para entrar en el menú principal.

# Véase "Introducir código de seguridad", página 29.

#### Búsqueda de unidades de registro nuevas

| Paso | Acción | Descripción                                                              | Indicación                                                                                                    |
|------|--------|--------------------------------------------------------------------------|----------------------------------------------------------------------------------------------------|
| 10   | ⊗,⊗    | Pulse 🛛 o 🕅 hasta que se haya<br>seleccionado <b>AJUSTES</b> .           | Guardar usuario<br>Borrar usuario<br>Registro<br>Modo especial<br>Ajustes<br>Reset                                                        |
| 20   | OK     | Presionar OK.                                                            | Aiustes<br>Plan de cierre<br>Duración conmutación<br>Entrada digital<br>Unidad de regist./KNX<br>Clasificación EHD/KP                     |
| 30   | ⊗,⊗    | Pulse 🕅 o 🕅 hasta que se haya<br>seleccionado<br>CLASIFICACIÓN EHD/KP.   | Aiustes<br>Datos temporales<br>Plan de cierre<br>Duración conmutación<br>Entrada digital<br>Unidad de regist./KNX<br>Clasificación EHD/KP |
| 40   | OK     | Presionar OK. Se mostrarán<br>las unidades de registro ya<br>instaladas. | Clasificación EHD/KP<br>PC - 80222405160326<br>GAR - 80212126161413<br>UR03 -<br>UR04 -<br>- Buscar EHD/KP                                |
| 50   | ⊗,⊗    | Pulse 🛛 o 🗹 hasta que se haya<br>seleccionado Buscar EHD/KP.             | Clasificación EHD/KP<br>PC - 80222405160326<br>GAR - 80212126161413<br>UR03 -<br>UR04 -<br>- Buscar EHD/KP                                |

i

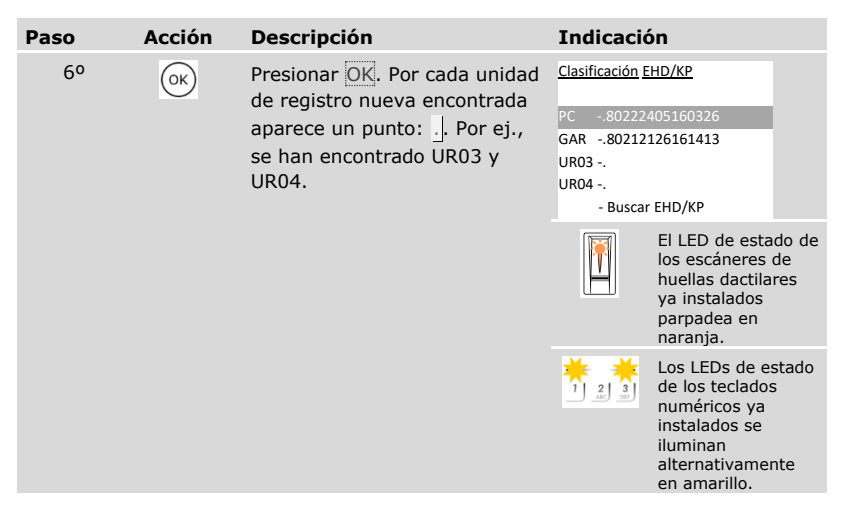

# Selección de unidades de registro nuevas

| Paso | Acción | Descripción                                                                | Indicación                                                                                         |
|------|--------|----------------------------------------------------------------------------|----------------------------------------------------------------------------------------------------|
| 70   | ⊘,⊗    | Pulse ⊼ o ⊠ para seleccionar<br>una de las nuevas unidades de<br>registro. | Clasificación EHD/KP<br>PC80222405160326<br>GAR80212126161413<br>UR03<br>UR04<br>- Buscar EHD/KP   |
| 80   | OK     | Presionar OK.                                                              | Clasificación EHD/KP<br>PC80222405160326<br>GAR80212126161413<br>UR03<br>UR04 -<br>- Buscar EHD/KP |

# Definir el nombre de la unidad de registro nueva

| Paso | Acción | Descripción                                                                                                    | Indicación                                                                                                  |
|------|--------|----------------------------------------------------------------------------------------------------|----------------------------------------------------------------------------------------------------|
| 90   | ⊗,⊗    | Pulse $\boxed{N}$ o $\boxed{N}$ para seleccionar la posición 1 del nombre de la nueva unidad de registro. Por ej., $\boxed{U}$ .                                                    | Clasificación EHD/KP<br>PC80222405160326<br>GAR80212126161413<br>UE03<br>UR04<br>- Buscar EHD/KP            |
| 100  | OK     | Presionar OK.                                                                                                    | Clasificación EHD/KP     PC  80222405160326     GAR  80212126161413     EL03      UR04      - Buscar EHD/KP |
| 110  | ⊗,⊗    | Repita los pasos 9 y 10 tres veces más, hasta que el nombre de la unidad de registro esté completo. Por ej.,<br><u>EL</u> para entrada lateral. Se permiten los espacios en blanco. | Nuevo escáner de huellas<br>dactilares:<br>Deslizar dedo<br>en: EL<br>o<br>presionar [ESC]                  |
|      |        |                                                                                                    | Teclado numérico nuevo:                                                                                     |
|      |        |                                                                                                    | Introducir cód.usuar.<br>en: EL<br>o<br>presionar [ESC]                                                     |

| Paso | Acción                               | Descripción                                                                                                    | Indicaci                                                             | ón                                                                                                    |
|------|--------------------------------------|----------------------------------------------------------------------------------------------------|----------------------------------------------------------------------|----------------------------------------------------------------------------------------------------|
| 120  | Escáner de<br>huellas<br>dactilares: | Deslice un dedo cualquiera por<br>el escáner de huellas dactilares.<br>Véase "Uso correcto del<br>escáner de huellas dactilares",<br>página 11. | Clasificación<br>PC80222<br>GAR80212<br>EL -80222<br>UR04<br>- Busca | EHD/KP<br>2405160326<br>2126161413<br>407160123<br>rr EHD/KP                                           |
|      |                                      |                                                                                                    |                                                                      | El LED de estado<br>del nuevo escáner<br>de huellas<br>dactilares<br>parpadea en<br>naranja.           |
|      | Teclado<br>numérico:<br>             | Introduzca el código deseado<br>en el teclado y pulse √.                                                                                        | Clasificación<br>PC80222<br>GAR80212<br>EL -80212<br>UR04<br>- Busca | EHD/KP<br>2405160326<br>2126161413<br>2148154567<br>rr EHD/KP                                          |
|      |                                      |                                                                                                    | 1 2 3                                                                | Los LEDs de<br>estado del nuevo<br>teclado numérico<br>se iluminan<br>alternativamente<br>en amarillo. |

# Puesta en marcha de otras unidades de registro

| Paso | Acción | Descripción                                                                                                    | Indicació                                                                  | òn                                                                                                    |
|------|--------|----------------------------------------------------------------------------------------------------|----------------------------------------------------------------------------|----------------------------------------------------------------------------------------------------|
| 130  | ⁄⊘,⊗   | Repita los pasos 7 a 12 para<br>cada unidad de registro<br>sucesiva. No es posible asignar<br>dos posiciones a una unidad de<br>registro. | Clasificación E<br>PC802222<br>GAR802121<br>EL802222<br>PG802122<br>Buscar | HD/KP<br>405160326<br>126161413<br>407160123<br>148154567<br>EHD/KP                                             |
|      |        |                                                                                                    | Escáner de                                                                 | huellas dactilares:                                                                                             |
|      |        |                                                                                                    |                                                                            | Los LEDs de<br>estado del nuevo<br>escáner de<br>huellas dactilares<br>parpadean en<br>naranja.                 |
|      |        |                                                                                                    | Teclado numérico:                                                          |                                                                                                    |
|      |        |                                                                                                    |                                                                            | Los LEDs de<br>estado de los<br>nuevos teclados<br>numéricos se<br>iluminan<br>alternativamente<br>en amarillo. |
| 140  | ESC    | Pulse ESC.                                                                                                    | Sistema ok 29<br>V 01.07.2016<br>17:37:15<br>801324451106<br>Código:       | 522                                                                                                    |
|      |        |                                                                                                    |                                                                            | Los LEDs de estado<br>del nuevo escáner<br>de huellas<br>dactilares se<br>iluminan en azul.                     |
|      |        |                                                                                                    |                                                                            | Los LEDs de estado<br>de los nuevos<br>teclados numéricos<br>están<br>desconectados.                            |

 $\checkmark$  Las nuevas unidades de registro se han puesto en marcha. y se encuentran en modo normal.

Ahora debe sincronizar las características de identificación almacenadas.

Deberá sincronizar siempre las características de identificación almacenadas en los siguientes casos:

- Ha añadido al sistema una nueva unidad de registro;
- □ Ha reemplazado una unidad de registro en el sistema.

Si no se lleva a cabo la sincronización, las características de identificación no se reconocerán y no se permitirá el acceso.

#### 1

#### AVISO

**Información necesaria:** Antes de iniciar la sincronización, averigüe la cantidad de características de identificación almacenadas en cada unidad de registro en **VERSIONES**. Véase "Consulta de las versiones de firmware y número de medios de identificación", página 96. Necesitará esta información para la sincronización.

#### 1

#### AVISO

**Selección de la unidad de registro:** La sincronización de las características de identificación solo puede realizarse entre unidades de registro del mismo tipo. Un escáner de huellas dactilares solo puede sincronizarse con un escáner de huellas dactilares y un teclado numérico solo puede sincronizarse con un teclado numérico. Si un escáner de huellas dactilares con funcionalidad RFID se sincroniza con un escáner de huellas dactilares sin funcionalidad RFID, los datos RFID se sincronizarán pero no podrán ser utilizados por el nuevo escáner de huellas dactilares.

#### ATENCIÓN

Eliminación de las características de identificación al sincronizar con una unidad de registro nueva: En una unidad de registro nueva no se almacenan datos.

Al sincronizar con una unidad de registro nueva, no se pueden importar datos. Se eliminarán todas las características del sistema.

Para la sincronización no seleccione ninguna unidad de registro nueva. Seleccione la unidad de registro con el número de características de identificación almacenadas más alto.

La sincronización de las características de identificación se realiza a través del menú principal.

泣 Introduzca el código de seguridad para entrar en el menú principal.

i Véase "Introducir código de seguridad", página 29.

| Paso | Acción | Descripción                                                                                                    | Indicación                                                                                                    |
|------|--------|----------------------------------------------------------------------------------------------------|----------------------------------------------------------------------------------------------------|
| 10   | ⊗,⊗    | Pulse 🛛 o 🕅 hasta que se haya<br>seleccionado AJUSTES.                                                                                                    | Guardar usuario<br>Borrar usuario<br>Registro<br>Modo especial<br>Ajustes<br>Reset                                                        |
| 20   | OK     | Presionar OK.                                                                                                    | Aiustes<br>Plan de cierre<br>Duración conmutación<br>Entrada digital<br>Unidad de regist./KNX<br>Clasificación EHD/KP                     |
| 30   | ⊗,⊗    | Pulse \Lambda o M hasta que se haya<br>seleccionado CLASIFICACIÓN<br>EHD/KP.                                                                                                    | Aiustes<br>Datos temporales<br>Plan de cierre<br>Duración conmutación<br>Entrada digital<br>Unidad de regist./KNX<br>Clasificación EHD/KP |
| 40   | OK     | Presionar OK. Se mostrarán las<br>unidades de registro instaladas.                                                                                                    | Clasificación EHD/KP<br>PC - 80222405160326<br>GAR - 80212126161413<br>EL - 80222407160123<br>PG - 80212148154567<br>- Buscar EHD/KP      |
| 50   | ⊘,⊗    | Pulse \Lambda o M para seleccionar<br>entre las viejas unidades de<br>registro la que tenga la<br>cantidad de características de<br>identificación almacenadas más<br>alta. Las características de<br>identificación se distribuirán<br>desde esta unidad de registro a<br>las nuevas unidades de<br>registro. | Clasificación EHD/KP<br>PC - 80222405160326<br>GAR - 80212125161413<br>EL - 80222407160123<br>PG - 80212148154567<br>- Buscar EHD/KP      |
| 60   | OK     | Presionar OK.                                                                                                    | Clasificación EHD/KP<br>PC - 80222405160326<br>GAR - 80212126161413<br>EL - 80222407160123<br>PG - 80212148154567<br>- Buscar EHD/KP      |

| Acción                                  | Descripción                                                                                      | Indicació                                                                                                    | n                                                                                                    |
|-----------------------------------------|--------------------------------------------------------------------------------------------------|----------------------------------------------------------------------------------------------------|----------------------------------------------------------------------------------------------------|
| OK                                      | Presione OK cuatro veces.                                                                        | Clasificación EH<br>PC - 80222405<br>GAR 80212126<br>EL - 80222400<br>PG - 80212148<br>- Buscar EH                                   | D/KP<br>5160326<br>5161413<br>7160123<br>8154567<br>4D/KP                                                                                                    |
| ⊗,⊗                                     | Pulse $\overline{\mathbb{N}}$ o $\overline{\mathbb{N}}$ , hasta que se muestre $\underline{S}$ . | Clasificación EH<br>PC - 80222405<br>GAR 8 8021212<br>EL - 80222407<br>PG - 80212144<br>- Buscar E                                   | D/KP<br>5160326<br>6161413<br>7160123<br>8154567<br>HD/KP                                                                                                    |
| OK                                      | Presionar OK.                                                                                    | Sincronización                                                                                                    | 1                                                                                                    |
| No se<br>requiere<br>ninguna<br>acción. | -                                                                                                | Clasificación EHD/KP<br>PC - 80222405160326<br>GAR - 80212126161413<br>EL - 80222407160123<br>PG - 80212148154567<br>- Buscar EHD/KP |                                                                                                    |
|                                         |                                                                                                  |                                                                                                    | Los LEDs de<br>estado del<br>escáner de<br>huellas dactilares<br>parpadean en<br>naranja.                                                                                                    |
|                                         |                                                                                                  |                                                                                                    | Los LEDs de<br>estado de los<br>teclados<br>numéricos se<br>iluminan<br>alternativamente<br>en amarillo.                                                                                                    |
|                                         | Acción                                                                                           | Acción Descripción   oc Presione oc cuatro veces.   oc Pulse o o o oc oc oc oc oc oc oc oc oc oc oc                                  | Acción Descripción Indicación   ⊙★ Presione ⊙K cuatro veces. Clasificación EH   PC - 80222402 GAR   8021212 EL - 80222402   GAR   8021212 EL - 80222402 GAR   8021214   ● Pulse ▲ o M, hasta que se Clasificación EH   muestre ⊆]. PC - 80222402 GAR   8021212   FC - 80222402 GAR   8021212 EL - 80222402   GAR   8021212 EL - 80222402 GAR   8021212   ○★ Presionar ⊙K. Sincronización EH   ○★ Presionar ○K. Sincronización EH   ○★ Presionar ○K. Sincronización EH   ○★ Presionar ○K. Sincronización EH   ○★ Presionar ○K. Sincronización EH   ○★ Presionar ○K. Sincronización EH   ○★ Presionar ○K. Sincronización EH   ○★ PG - 8021214 Buscar EH   ○★ PG - 8021214 Buscar EH   ○★ PG - 8021214 Buscar EH   ○★ Sincronización EH Buscar EH   ○★ PG - 8021214 Buscar EH   ○★ PG - 80 |

| Paso                       | Acción             | Descripción                                                                       | Indicació                                                                               | n                                                                             |   |
|----------------------------|--------------------|-----------------------------------------------------------------------------------|-----------------------------------------------------------------------------------------|-------------------------------------------------------------------------------|---|
| 11º ESC Pulse ESC 2 veces. | Pulse ESC 2 veces. | Guardar usuari<br>Borrar usuario<br>Registro<br>Modo especial<br>Ajustes<br>Reset | 0                                                                                       |                                                                               |   |
|                            |                    |                                                                                   | Los LEDs de<br>estado del<br>escáner de<br>huellas dactilare<br>se iluminan en<br>azul. | es                                                                            |   |
|                            |                    |                                                                                   |                                                                                         | Los LEDs de<br>estado de los<br>teclados<br>numéricos están<br>desconectados. | 1 |

 $\checkmark$  Las características de identificación se han sincronizado. El sistema muestra el menú principal.

# AVISO

**Actualización del plan de cierre:** El plan de cierre se mantendrá igual tras la instalación de una nueva unidad de registro. No se asignará ninguna llave a la nueva unidad de registro de forma automática. Modifique el plan de cierre en función de su nueva aplicación o requisito.

i

1

Véase "Modificación del plan de cierre predefinido", página 47.

#### Eliminar unidades de registro

Puede eliminar una unidad de registro del sistema mediante CLASIFICACIÓN EHD/KP.

La eliminación de una unidad de registro del sistema se realiza a través del menú principal.

💢 Introduzca el código de seguridad para entrar en el menú principal.

i Véase "Introducir código de seguridad", página 29.

| Paso | Acción | Descripción                                                                   | Indicación                                                                                                    |
|------|--------|-------------------------------------------------------------------------------|----------------------------------------------------------------------------------------------------|
| 10   | ⊗,⊗    | Pulse \Lambda o 🕅 hasta que se haya<br>seleccionado <b>AJUSTES</b> .          | Guardar usuario<br>Borrar usuario<br>Registro<br>Modo especial<br>Ajustes<br>Reset                                                        |
| 20   | OK     | Presionar OK.                                                                 | Ajustes<br>Datos temporales<br>Plan de cierre<br>Duración conmutación<br>Entrada digital<br>Unidad de regist./KNX<br>Clasificación EHD/KP |
| 30   | ⊗,⊗    | Pulse \Lambda o M hasta que se haya<br>seleccionado CLASIFICACIÓN<br>EHD/KP.  | Ajustes<br>Datos temporales<br>Plan de cierre<br>Duración conmutación<br>Entrada digital<br>Unidad de regist./KNX<br>Clasificación EHD/KP |
| 40   | OK     | Presionar OK. Se mostrarán las<br>unidades de registro<br>instaladas.         | Clasificación EHD/KP<br>PC - 80212160161413<br>EL - 80212126161413<br>PG - 80212148154567<br>- Buscar EHD/KP                              |
| 50   | ⊘,⊗    | Pulse 🕅 o 🕅 para seleccionar la<br>unidad de registro que quiera<br>eliminar. | Clasificación EHD/KP<br>PC - 80222405160326<br>GAR - 80212126161413<br>EL - 80222407160123<br>PG - 80212148154567<br>- Buscar EHD/KP      |
| Paso | Acción | Descripción                                                                                 | Indicación                                                                                                    |
|------|--------|---------------------------------------------------------------------------------------------|----------------------------------------------------------------------------------------------------|
| 60   | OK     | Presionar OK.                                                                               | Clasificación EHD/KP    PC  - 80222405160326    GAR - 80212126161413    EL  - 80222407160123    PG  - 80212148154567    - Buscar EHD/KP |
| 70   | OK     | Presione OK cuatro veces.                                                                   | Clasificación EHD/KP<br>PC - 80222405160326<br>GAR 80212126161413<br>EL - 80222407160123<br>PG - 80212148154567<br>- Buscar EHD/KP      |
| 80   | ⊗,⊗    | Pulse $\overline{\square}$ o $\overline{\square}$ hasta que se<br>muestre $\underline{E}$ . | Clasificación EHD/KP    PC  - 80222405160326    GAR  80212126161413    EL  - 80222407160123    PG  - 80212148154567    - Buscar EHD/KP  |
| 90   | OK     | Presionar OK.                                                                               | Clasificación EHD/KP    PC  - 80222405160326    UR02 -  -    EL  - 80222407160123    PG  - 80212148154567    - Buscar EHD/KP  -         |
| 10°  | ESC    | Pulse ESC.                                                                                  | Sistema ok 297<br>V 01.07.2016<br>17:37:15<br>80132445110622<br>Código:                                                                 |

 $\checkmark$  Se ha eliminado la unidad de registro. y se encuentran en modo normal.

#### 1

## AVISO

## Repercusiones de la eliminación de todas las unidades de registro:

- Todos los datos de los usuarios se eliminan.
- Deberá volver a iniciar la búsqueda de unidades de registro y poner en marcha al menos una unidad de registro para salir de la ventana CLASIFICACIÓN EHD/KP.

#### Restablecimiento del sistema a la configuración de fábrica

El sistema se restablece a la configuración de fábrica. De esta forma, su sistema vuelve al estado en que se suministró.

### AVISO

#### Efecto del restablecimiento a configuración de fábrica:

- Todos los usuarios, dedos, transpondedores RFID y códigos de usuario se eliminan de forma permanente;
- Las franjas horarias se eliminan de forma permanente;
- El código de seguridad se restablece a 99;
- La unidad de control y las unidades de registro pierden su acoplamiento;
- La duración de conmutación del relé se restablece a 3 s;
- la luminosidad LED del escáner de huellas dactilares se restablece a LED atenuado;
- En el teclado numérico, la retroiluminación estará activa. El umbral de brillo de la retroiluminación se restablece a un 50 % y la intensidad de la retroiluminación se restablece a un 33 %;
- Con el teclado numérico se vuelven a activar la señalización óptica y la acústica de la pulsación de tecla así como la señal acústica de apertura de puerta;
- En los ajustes KNX, CV KNX disponible se restablece a N;
- Los datos de registro se eliminan;
- El modo especial se restablece al modo normal;
- La gestión de claves se restablece a un plan de cierre predefinido;
- La entrada digital 1 funciona de forma estándar como botón de puerta para el relé 1.

El restablecimiento a la configuración de fábrica se realiza a través del menú principal.

∴ Introduzca el código de seguridad para entrar en el menú principal.

Véase "Introducir código de seguridad", página 29.

i

| Paso | Acción | Descripción                                                                                               | Indicación                                                                         |
|------|--------|----------------------------------------------------------------------------------------------------|------------------------------------------------------------------------------------|
| 10   | ⊗,⊗    | Pulse № o M hasta que se haya<br>seleccionado <b>RESET</b> .                                              | Guardar usuario<br>Borrar usuario<br>Registro<br>Modo especial<br>Ajustes<br>Reset |
| 20   | OK     | Presionar OK.                                                                                             | <u>Reset</u><br>Restablecer a config.<br>de fábrica<br>Código: <u>9</u>            |
| 30   | ⊗,⊗    | Pulse < o > para seleccionar la<br>posición 1 del código de<br>seguridad.                                 | <u>Reset</u><br>Restablecer a config.<br>de fábrica<br>Código: <u>1</u>            |
| 40   | OK     | Presionar <u>OK</u> .                                                                                     | <u>Reset</u><br>Restablecer a config.<br>de fábrica<br>Código: 1 <u>9</u>          |
| 50   | ⊗,⊗    | Pulse < o > para seleccionar la<br>posición 2 del código de<br>seguridad.                                 | <u>Reset</u><br>Restablecer a config.<br>de fábrica<br>Código: 1 <u>2</u>          |
| 60   | OK     | Presionar OK.                                                                                             | Reset<br>Restablecer a config.<br>de fábrica<br>Código: 12_                        |
| 70   | ⊘,⊗    | Repita los pasos 5 y 6 hasta que<br>haya seleccionado todas las<br>posiciones del código de<br>seguridad. | Reset<br>Restablecer a config.<br>de fábrica<br>Código: 1234_                      |

| Paso | Acción                                  | Descripción                                          | Indicación                                                                              |                      |
|------|-----------------------------------------|------------------------------------------------------|-----------------------------------------------------------------------------------------|----------------------|
| 80   | OK                                      | Presionar OK.                                        | Reset<br>Restablecer a config.<br>de fábrica<br>Código: 1234_                           |                      |
| 90   | No se<br>requiere<br>ninguna<br>acción. | La unidad de control muestra la selección de idioma. | 4REL 2.01.78.28<br>Deutsch<br>English<br>Italiano<br>Français<br>Slovenščina<br>Čeština |                      |
|      |                                         |                                                      | El LED de es<br>del escáner<br>huellas dact<br>parpadea er<br>naranja.                  | tado<br>de<br>ilares |
|      |                                         |                                                      | Los LEDs de<br>estado del<br>teclado num<br>se iluminan<br>alternativan<br>en amarillo. | érico<br>nente       |

✓ El sistema se ha restablecido a la configuración de fábrica. Ahora puede volver a poner en marcha el sistema.

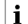

i Véase "Puesta en marcha del sistema", página 21.

### Actualización del software

Mejoramos nuestros productos continuamente, equipándolos con nuevas funciones. Puede realizar una actualización de software en la unidad de registro y en la unidad de control. Para más información, consulte a su distribuidor especializado.

# Indicaciones y resolución de errores

## Unidad de control

| Indicación                                                                           | Significado                                                                                                    | Solución                                                                                                    |
|--------------------------------------------------------------------------------------|----------------------------------------------------------------------------------------------------|----------------------------------------------------------------------------------------------------|
| Off.:UR01UR02<br>M 12:07:2016<br>12:23:41<br>80132445110622<br>Código:               | No hay conexión de datos<br>con las unidades de<br>registro.                                                                                                    | Compruebe el cableado y la alimentación de corriente.                                                                                                    |
| Todos espacios de<br>memoria ocupados                                                | Ya se han guardado 99<br>dedos, transpondedores<br>RFID o códigos de<br>usuario. La memoria está<br>llena.                                                               | Elimine dedos,<br>transpondedores RFID o<br>códigos de usuario.                                                                                                    |
| Sistema OK 297<br>M 12.07.2016<br>12:28:43<br>80132445110622<br>Bloqueado por 30 min | Se ha introducido 3 veces<br>un código de seguridad<br>erróneo. Bloqueo del<br>sistema durante 30 min.                                                                   | Transcurridos 30 min,<br>introduzca el código correcto.<br>El bloqueo de 30 minutos<br>solo funciona con una<br>alimentación de corriente<br>ininterrumpida y conexión de<br>datos. |
| Update required                                                                      | Actualización necesaria.                                                                                                    | La unidad de control requiere<br>una actualización de<br>firmware.                                                                                                    |
| PIN ya está en uso<br>por el usuario<br>02U                                          | El código de usuario<br>seleccionado ya ha sido<br>utilizado por otro usuario.<br>Se mostrará el nombre<br>de usuario<br>correspondiente. En el<br>ejemplo, <u>02U</u> . | Seleccione otro código de usuario.                                                                                                    |

| Indicación                                                                                                    | Significado                                                                                                    | Solución                                                                                                    |
|----------------------------------------------------------------------------------------------------|----------------------------------------------------------------------------------------------------|----------------------------------------------------------------------------------------------------|
| S1<br>modificado a<br>L2                                                                                                    | El código de usuario<br>seleccionado ya ha sido<br>utilizado por el mismo<br>usuario para otra llave. El<br>código de usuario<br>seleccionado ya solo es<br>válido para la última llave<br>seleccionada. | Si desea mantener este<br>código de usuario para la<br>primera llave seleccionada,<br>seleccione para la nueva<br>llave otro código de usuario<br>que aún no se haya utilizado. |
| Frania horaria A    Entrada hora Incorr.    Reset  LMXIVSD    23:00 -00:05     00:00 -00:00     00:00 -00:00     00:00 -00:00     00:00 -00:00 | No se pueden configurar<br>horas posteriores a la<br>medianoche dentro de un<br>intervalo de tiempo.                                                                                                    | Defina para este intervalo de<br>tiempo horas entre las 00:00<br>y las 23:59.                                                                                                   |
| 01U<br>Código del usuario<br>Llave 3<br>Está sin definir                                                                                       | La unidad de registro<br>reconoce una llave que<br>no está definida en el<br>plan de cierre para esta<br>unidad de registro.                                                                             | Adapte el plan de cierre o<br>utilice otra llave guardada<br>para esta unidad de registro.                                                                                      |
| No reconocido                                                                                                    | No se ha reconocido la<br>característica de<br>identificación.                                                                                                    | Compruebe las<br>características de<br>identificación del usuario en<br>cuestión.                                                                                               |

En caso de que estas soluciones no resuelvan el problema, contacte con su distribuidor. Si necesita enviar el sistema a ekey biometric systems GmbH, procure que el embalaje sea el apropiado. Un embalaje inapropiado puede comprometer el derecho de garantía.

## Escáner de huellas dactilares

| Indicación |                                                                                                    | Significado                                                                                                    | Solución                                                                                                    |
|------------|----------------------------------------------------------------------------------------------------|----------------------------------------------------------------------------------------------------|----------------------------------------------------------------------------------------------------|
|            | El LED de estado<br>se ilumina en<br>rojo.                                                                                              | No se ha reconocido el<br>dedo.                                                                                                    | Vuelva a deslizar el dedo por el<br>sensor o compruebe en el menú<br><b>VERSIONES</b> cuántos dedos de<br>cada escáner de huellas<br>dactilares se han almacenado.<br>Lleve a cabo una sincronización<br>cuando la cantidad de dedos sea<br>diferente. |
|            | Todos los LEDs<br>se iluminan en<br>rojo durante 1<br>minuto.                                                                           | Bloqueo de sistema. Ha<br>utilizado 10 veces seguidas<br>un medio de identificación<br>desconocido.                                                                                                    | Espere 1 minuto hasta que el<br>sistema se encuentre de nuevo<br>en modo normal.                                                                                                    |
|            | El LED de estado<br>se ilumina en<br>verde pero el relé<br>no se activa.                                                                | Asociación a dispositivos<br>errónea.                                                                                                    | Vuelva a realizar la asociación.                                                                                                    |
|            | El LED de estado<br>parpadea en<br>naranja.                                                                                             | No hay conexión por bus a<br>la unidad de control.                                                                                                    | Compruebe el cableado o ponga<br>en marcha el dispositivo.                                                                                                    |
|            | El LED de estado<br>se ilumina en<br>verde, los LEDs<br>de<br>funcionamiento<br>relampaguean en<br>rojo.                                | El dedo se ha reconocido<br>pero el acceso se ha<br>denegado: limitación de<br>franjas horarias en escáner<br>de huellas dactilares, modo<br><u>Bloqueo R1</u> en la entrada<br>digital 1, llave no utilizable<br>o usuario desactivado. | Compruebe los ajustes del<br>usuario, la entrada digital o el<br>plan de cierre.                                                                                                    |
|            | El LED de estado<br>parpadea en rojo<br>y verde<br>alternativamente.                                                                    | El sensor del escáner de<br>huellas dactilares sin RFID<br>está sucio o mojado.                                                                                                    | Limpie el sensor o séquelo.                                                                                                    |
|            | El LED de estado<br>se ilumina en<br>azul, el LED de<br>funcionamiento<br>izquierdo<br>parpadea en rojo<br>y verde<br>alternativamente. | El sensor del escáner de<br>huellas dactilares con RFID<br>está sucio o mojado.                                                                                                    | Limpie el sensor o séquelo.                                                                                                    |

En caso de que estas soluciones no resuelvan el problema, contacte con su distribuidor. Si necesita enviar el sistema a ekey biometric systems GmbH, procure que el embalaje sea el apropiado. Un embalaje inapropiado puede comprometer el derecho de garantía.

## Teclado numérico

| Indicación          |                                                                                   | Significado                                                                                                    | Solución                                                                                                    |
|---------------------|-----------------------------------------------------------------------------------|----------------------------------------------------------------------------------------------------|----------------------------------------------------------------------------------------------------|
| 1 <u>2</u> <u>3</u> | Los LEDs de<br>estado se<br>iluminan en rojo.                                     | No se ha reconocido el<br>código de usuario.                                                                                                    | Introduzca de nuevo el código de usuario en el teclado.                                                                                                    |
| 1 2 3<br>AC 00      | Los LEDs de<br>estado se<br>iluminan en rojo.                                     | El código de usuario<br>deseado se compone<br>únicamente de las mismas<br>cifras. P. ej., 1111, 3333.                                                                                                    | Introduzca un nuevo código de<br>usuario que contenga al menos<br>una cifra distinta. P. ej., 1115,<br>3733.                                                                                                    |
|                     | Los LEDs de<br>estado se<br>iluminan en rojo.                                     | El código de usuario<br>deseado es demasiado<br>corto o largo. P. ej.: 321,<br>987654321.                                                                                                    | Introduzca un nuevo código de<br>usuario que contenga un<br>mínimo de 4 dígitos y un<br>máximo de 8 dígitos. P. ej.,<br>4321, 87654321.                                                                          |
| 1 2 3<br>AC OU      | El LED de estado<br>se ilumina en<br>rojo en el lado<br>derecho.                  | Se ha introducido 3 veces<br>un código de usuario<br>erróneo. Bloqueo del<br>sistema durante 1 o 15<br>minutos.                                                                                                    | Transcurridos 1 o 15 minutos,<br>vuelva a introducir un código<br>de usuario correcto. El bloqueo<br>de 1 o 15 minutos solo<br>funciona con alimentación de<br>corriente y conexión de datos<br>ininterrumpidos. |
| 1 2 3<br>1 2 3      | Los LEDs de<br>estado se<br>iluminan<br>alternativamente<br>en amarillo.          | No hay conexión por bus a<br>la unidad de control.                                                                                                    | Compruebe el cableado o<br>ponga en marcha el<br>dispositivo.                                                                                                    |
| 1 2 3               | Los LEDs de<br>estado se<br>iluminan primero<br>en verde y<br>después en rojo     | El código de usuario se ha<br>reconocido pero el acceso<br>se ha denegado: limitación<br>de franjas horarias en este<br>teclado numérico, modo<br><u>Bloqueo R1</u> en la entrada<br>digital 1, llave no utilizable<br>o usuario desactivado. | Compruebe los ajustes del<br>usuario, la entrada digital o el<br>plan de cierre.                                                                                                    |
| 1 2 3               | Los LEDs de<br>estado se<br>iluminan en<br>verde pero el<br>relé no se<br>activa. | Asociación a dispositivos<br>errónea.                                                                                                    | Vuelva a realizar la asociación.                                                                                                    |

En caso de que estas soluciones no resuelvan el problema, contacte con su distribuidor. Si necesita enviar el sistema a ekey biometric systems GmbH, procure que el embalaje sea el apropiado. Un embalaje inapropiado puede comprometer el derecho de garantía.

## Mantenimiento

En principio, el sistema no requiere mantenimiento.

La superficie del sensor del escáner de huellas dactilares prácticamente se autolimpia debido al uso continuado (deslizamiento de dedos). En caso de que, aun así, el escáner de huellas dactilares se ensucie, límpielo suavemente con un paño húmedo (no mojado) que no arañe. Son aptos los bastoncillos de algodón, las bayetas de microfibra y las gamuzas para limpiar gafas. No son aptas las telas que contengan algodón, las servilletas o pañuelos de papel, los estropajos de cocina, los paños de cocina húmedos y los rollos de papel de cocina. Use agua limpia sin agentes limpiadores. Trate con cuidado el área de la superficie del sensor.

Por seguridad, limpie periódicamente las huellas dactilares y suciedad del teclado numérico con un paño húmedo (no mojado) que no arañe. Use agua limpia sin agentes limpiadores.

## Eliminación

Según la Directiva 2012/19/UE del Parlamento Europeo y del Consejo de 4 de julio de 2012 sobre residuos de aparatos eléctricos y electrónicos, los aparatos eléctricos y electrónicos suministrados después del 13.08.2005 deberán ser reciclados. No está permitido desecharlos como residuo doméstico. Dado que la normativa en materia de eliminación puede variar de país en país dentro de la UE, diríjase a su distribuidor especializado.

#### Austria

ekey biometric systems GmbH Lunzerstraße 89, A-4030 Linz Tfno.: +43 732 890 500 0 office@ekey.net

#### Suiza & Liechtenstein

ekey biometric systems Schweiz AG Landstrasse 79, FL-9490 Vaduz Tfno.: +41 71 560 54 80 office@ekey.ch

#### Italia

ekey biometric systems Srl. Via Copernico, 13/A, I-39100 Bolzano Tfno.: +39 0471 922 712 italia@ekey.net

#### Alemania

ekey biometric systems Deutschland GmbH Industriestraße 10, D-61118 Bad Vilbel Tfno.: +49 6187 906 96 0 office@ekev.net

#### Región del Este Adriático

ekey biometric systems d.o.o. Vodovodna cesta 99, SI-1000 Ljubljana Tfno.: +386 1 530 94 89 info@ekey.si

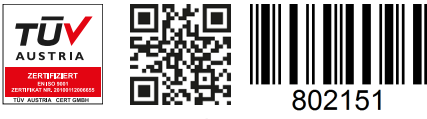

ID190/519/0/357 Versión 2, 2016-25-04 ID Media Center: 3005

## www.ekey.net

Made in Austria